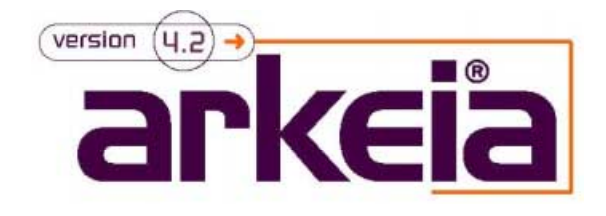

# Installation and Quick Start Manual

ſ I

Version 3.2

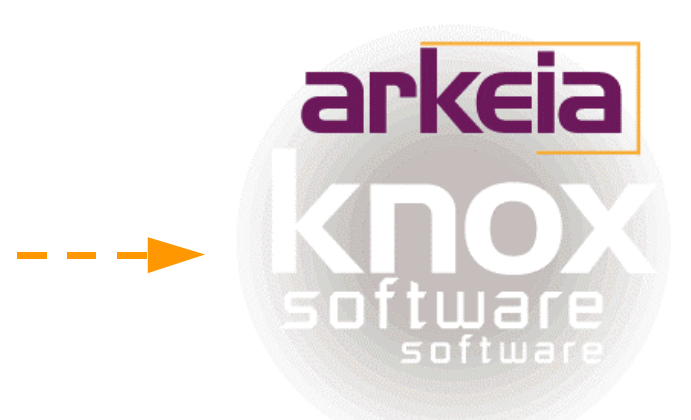

July 2000

| Content                                                                    | Page   |
|----------------------------------------------------------------------------|--------|
| Introduction                                                               | 3      |
| 1. General Concepts                                                        | 4      |
| 1.1 Components                                                             | 5      |
| 1.2 Versions                                                               | 5      |
| 1.2.1 Free Version<br>1.2.2 Professional Version                           | 5<br>5 |
| 2. Installation                                                            | 6      |
| 2.1 Requirements                                                           | 6      |
| 2.1.1 Hardware Requirements                                                | 6      |
| 2.1.2 Space Requirements                                                   | 6      |
| 2.1.3 Installation Order                                                   | 7      |
| 2.2 Backup Server Installation Using the Traditional Unix/Linux            |        |
| Installation Procedure                                                     | 8      |
| 2.2.1 TARGZ Packages / Download                                            | 8      |
| 2.2.2 TARGZ Packages / CD-Rom                                              | 11     |
| 2.3 Installation Using the RPM Installation Procedure / CD-Rom or Download | 13     |
| 3. Validation Guide                                                        | 15     |
| 3.1 Backup Server Validation                                               | 15     |
| 3.1.1 Start Arkeia and Login                                               | 16     |
| 3.1.2 Create a NULL Tape Drive Definition                                  | 17     |
| 3.1.3 Create a NULL Drivepack Definition                                   | 19     |
| 3.1.4 Create a NULL Tape Pool Definition                                   | 21     |
| 3.1.5 Create a NULL Tapes Definition                                       | 23     |
| 3.1.6 Create a Test Savepack                                               | 26     |
| 3.1.7 Perform an Interactive Backup Using the NULL Definitions Created     | 29     |
| 3.2 Client Validation                                                      | 31     |
| 3.2.1 Start Arkeia and Login                                               | 31     |
| 3.2.2 Create a Test Savepack                                               | 32     |
| 3.2.3 Perfom an Interactive Backup Using the NULL Definitions Created      | 36     |
| 3.3 Set up of Your First Backup to a Real Tape                             | 38     |
| 3.3.1 Start Arkeia and Login                                               | 38     |
| 3.3.2 Create a Tape Drive Definition                                       | 41     |
| 3.3.3 Create a Drive Pack Definition                                       | 42     |
| 3.3.4 Create a Tape Pool Definition                                        | 44     |
| 3.3.5 Create a Tape Definition                                             | 46     |
| 3.3.6 Perform an Interactive Backup Using the Definitions Created          | 49     |

# Knox Software Corp. Arkeia 4.2 Installation and Quick Start Manual

Thank you for choosing Arkeia.

The *Install & Quick Start Manual* gives you the essential information to run a quick test of Arkeia., but does not replace the Administrator Manual and the Advanced Manual. For more detailed technical information, please refer directly to the Administrator's Manual.

This software is used in accordance with the terms and conditions of a License Agreement. The License Agreement is valid for all network machines running Arkeia.

# 1. <u>GENERAL CONCEPTS</u>

# **1.1 Components**

Arkeia is a high performance network backup product that supports a wide variety of operating systems, hardware platforms, tape drives and tape libraries. It is based on the client server model and is composed of three major components:

Server Client Graphical User Interface (GUI)

Each component has the specific responsibilities outlined below:

#### Server Component Responsibilities:

Provide central catalog/index of all backups Manage tape drive(s) and tape library(s) Manage multiple simultaneous backup/restore processes Manage network connectivity Multiplex datastreams to/from client machines Initiate scheduled backups

#### Client Component Responsibilities:

Send data from client machine to backup server during backups Place data on client machine during restore operations Optionally compress/encrypt data during backup/restore Provide native file system access to client machine

#### GUI Component Responsibilities:

Provide easy to use setup and operation screens to the backup administrator Tape drive definitions Tape library definitions Tape pool definitions Tape definitions Savepack definitions (logical backup group) Scheduled backup definitions Provide a user interface to desktop users to restore their own files Provide a UI to help-desk operators to restore desktop files on behalf of others

According to the role of each computer, one or more Arkeia components must be installed. This will be more fully described in the installation section.

# **1.2. Versions**

# 1.2.1 Free Version

A free version of Arkeia is available. It can back up one Linux Backup server and two Linux / Windows 95/98 clients.

To install the free version choose server-shareware instead of server.

# 1.2.2 Professional Version

You can test Arkeia during 30 days for free.

# 2. INSTALLATION

# 2.1. Requirements

# 2.1.1 Hardware Requirements

Arkeia requires the following hardware configuration: a computer able to run your operating system and TCP/IP 32 MB RAM a SCSI tape drive

# 2.1.2 Space Requirements

| Arkeia<br>Component | OS<br>Platform        | Space<br>required       |
|---------------------|-----------------------|-------------------------|
| Server              | Unix/Linux            | 25 MB + Catalog         |
|                     | Unix/Linux            | 7 MB                    |
| Client              | Windows NT            | 9 MB                    |
|                     | Windows 95/Windows 98 | 7 MB                    |
|                     | Unix/Linux            | 5 MB                    |
| GUI                 | Windows NT            | 5  MB + 10  MB for Java |
|                     | Windows 95/Windows 98 | 5 MB + 10 MB for Java   |

The online catalog is the file index of the backup tapes. It is located on the Arkeia backup server and needs about 1% of data stored, i.e. 1 MB for every 100 MB of backed up data.

#### Note:

The backups' validity will influence the size of Arkeia's database.

# 2.1.3 Installation Order

In order to successfully install Arkeia, you should first install and validate the Arkeia backup server machine prior to installing the client machines.

The following table shows the correct order of installation:

| Role of<br>the Machine | Arkeia<br>Component | Installation<br>Order |
|------------------------|---------------------|-----------------------|
|                        | Client              | 1                     |
| Arkeia Backup Server   | Server              | 2                     |
|                        | GUI (optional)      | 3                     |
| Antrois Client         | Client              | 1                     |
| Arkela Client          | GUI (optional)      | 2                     |
| Arkeia GUI only        | GUI                 | 1                     |

Install all three Arkeia components on your backup server machine:

Client Server GUI

You have several possibilities to install Arkeia on your computer. The next paragraphs describe the following cases:

- download Arkeia TARGZ packages from the Arkeia web site at: www.arkeia.com
- install Arkeia TARGZ packages from a CD-Rom
- download RPM packages from the Arkeia web site or install them from the CD-Rom

# 2.2 Backup Server Installation Using the Traditional Unix/Linux Installation Procedure

# 2.2.1 TARGZ Packages / Download

#### Download procedure:

1. Download the Arkeia client, server, and GUI software from the Arkeia web site or ftp site into a temporary directory. The Arkeia packages will have a name similar to the following:

client-4.2.12-1.tar.gz server-4.2.6-1.tar.gz or server-shareware-4.2.6-1.tar.gz (free version) gui-4.2.6-1.tar.gz

2. Unzip the files by entering:

# gunzip client-4.2.12-1.tar.gz

# gunzip server-4.2.6-1.tar.gz

- # gunzip gui-4.2.6-1.tar.gz
- 3. Un-tar the files by entering:

# tar xf client-4.2.12-1.tar

# tar xf server-4.2.6-1.tar

# tar xf gui-4.2.6-1.tar

| FI |                                                                                                    |                                                                                              |                                                                      | Xterm                                                                                                    |
|----|----------------------------------------------------------------------------------------------------|----------------------------------------------------------------------------------------------|----------------------------------------------------------------------|----------------------------------------------------------------------------------------------------|
|    | [root@caladan<br>total 5173                                                                                                    | download]#                                                                                   | ls -al                                                               |                                                                                                    |
|    | total 5173<br>drwxrwxrwx<br>drwxrwxrwt<br>-rw-rr<br>[root@caladan<br>[root@caladan<br>[root@caladan<br>[root@caladan           | 2 root<br>7 root<br>1 root<br>1 root<br>download]#<br>download]#<br>download]#<br>download]# | root<br>root<br>root<br>root<br>gunzip<br>gunzip<br>gunzip<br>ls –al | 144 Jul 10 13:08 .<br>444 Jul 10 13:05<br>664565 Jul 10 12:27 client-4.2.11-2.tar.gz<br>1815273 Jul 10 12:29 gui-4.2.5-1.tar.gz<br>2808506 Jul 10 12:31 server-4.2.5-1.tar.gz<br>0 client-4.2.11-2.tar.gz<br>) gui-4.2.5-1.tar.gz<br>) server-4.2.5-1.tar.gz                  |
|    | drwxrwxrwx<br>drwxrwxrwt<br>-rw-rr<br>-rw-rr<br>[root@caladan<br>[root@caladan<br>[root@caladan<br>[root@caladan<br>total 5905 | 2 root<br>7 root<br>1 root<br>1 root<br>download]#<br>download]#<br>download]#<br>download]# | root<br>root<br>root<br>root<br>tar xf<br>tar xf<br>ls -al           | 135 Jul 10 13:09 .<br>444 Jul 10 13:05<br>829440 Jul 10 12:27 client-4.2.11-2.tar<br>2099200 Jul 10 12:29 gui-4.2.5-1.tar<br>3112960 Jul 10 12:31 server-4.2.5-1.tar<br>client-4.2.11-2.tar<br>gui-4.2.5-1.tar<br>server-4.2.5-1.tar                                          |
|    | drwxrwxrwx<br>drwxrwxrwt<br>drwxr-xr-x<br>-rw-rr<br>drwxr-xr-x<br>-rw-rr<br>[root@caladan                                      | 5 root<br>7 root<br>2 root<br>1 root<br>2 root<br>1 root<br>2 root<br>1 root<br>download]#   | root<br>root<br>root<br>root<br>root<br>root<br>root                 | 223 Jul 10 13:10 .<br>444 Jul 10 13:05 .<br>155 Jun 28 13:27 client-4.2.11-2<br>829440 Jul 10 12:27 client-4.2.11-2.tar<br>156 Jun 14 21:04 gui-4.2.5-1<br>2099200 Jul 10 12:29 gui-4.2.5-1.tar<br>155 Jun 14 15:00 server-4.2.5-1<br>3112960 Jul 10 12:31 server-4.2.5-1.tar |

Fig 1 - Command Lines to Unzip and Un-tar Files

#### **Installation Procedure:**

- Install the client software first by entering: # cd client-4.2.12-1 # ./install
- 2. You will be asked to enter the main Knox directory. The default installation directory is */usr/knox*. If you agree, press *Enter*. If this does not meet your local standards, enter the correct directory before continuing.
- 3. After the KNOX directory is specified, you are asked for the temporary working directory. The default choice is the current directory. In our example we will use it with no modification. If there is not enough space on the current filesystem, enter the name of a directory with more space.
- 4. Once the temporary working directory is specified, you must provide the name of the Backup Server. This should be the hostname of the machine you are installing currently.
- 5. As soon as the program asks you to confirm the start of the installation, press *Enter* to start the process.

#### Note:

You can stop the process with *Control-c* or by entering *n* on the command line.

| 7 |                           |                                |                       | Xterm                                                   |  |
|---|---------------------------|--------------------------------|-----------------------|---------------------------------------------------------|--|
|   | [root@calac<br>total 5905 | an download]                   | ]# ls -al             |                                                         |  |
|   | drwxrwxrwx                | 5 root                         | root                  | 223 Jul 10 13:10 .                                      |  |
|   | drwxrwxrwt                | 7 root                         | root                  | 444 Jul 10 13:05                                        |  |
|   | drwxr-xr-x                | 2 root                         | root                  | 155 Jun 28 13:27 client-4.2.11-2                        |  |
|   | -rw-rr                    | 1 root                         | root                  | 829440 Jul 10 12:27 client-4.2.11-2.tar                 |  |
|   | drwxr-xr-x                | 2 root                         | root                  | 156 Jun 14 21:04 gui-4.2.5-1                            |  |
|   | -rw-rr                    | 1 root                         | root                  | 2099200 Jul 10 12:29 gui-4.2.5–1.tar                    |  |
|   | drwxr-xr-x                | 2 root                         | root                  | 155 Jun 14 15:00 server-4.2.5-1                         |  |
|   | -rw-rr                    | 1 root                         | root                  | 3112960 Jul 10 12:31 server-4.2.5-1.tar                 |  |
|   | [root@calac               | lan downloadj                  | j# cd clien           | nt-4.2.11-2                                             |  |
|   | [root@calac               | an client-4.                   | .2.11-2]# .           | ./install                                               |  |
|   | 11800020 M8               | 117: *********                 | ****** Star<br>• TH+H | rt of installation ************************************ |  |
|   | 11800020 di               | stroinstail:                   | ; ine patn            | is /tmp/download/client=4.2.11=2                        |  |
|   | 11001200 MK               | pinstall: J                    | ustarrug<br>"         | Upposition 4.2.11-2 (Hrkela Cilent)<br>"Vension "2.2.5" |  |
|   | 01201210 ##               | .µIIIStaII+ t<br>K≭ Enton mair | o KNOX dina           | ectopy [/wsp/kpoy] ? (a to quit)                        |  |
|   | Ø1001002 ···              | - LITCEL MAIN                  | I KNOW UT 6           | ectory [/usi/knok] : (q to quit)                        |  |
|   | T1801170 va               | lidateknox:                    | Got from u            | user \$KNOX='/usr/knox'                                 |  |
|   | T1801180 va               | lidateknox:                    | Directory             | \$KNOX='/usr/knox' OK                                   |  |
|   | R1801002 **               | * Enter the                    | temporaru             | directory [.] ? (a to auit)                             |  |
|   | 4                         |                                | J                     |                                                         |  |
|   | I1801170 va               | alidatetmpdir                  | h: Got tmpd           | dir ='.'                                                |  |
|   | I1801180 va               | alidatetmpdir                  | r: Director           | ry tmpdir='.' OK                                        |  |
|   | Q1802005 **               | * Enter the                    | hostname o            | of your main backup server [] ? (q to quit)             |  |
|   | caladan                   |                                |                       |                                                         |  |
|   | I1801350 ai               | lichk: tmpspa                  | ace needed:           | : 5000 KB, available in '/': 2469012 KB                 |  |
|   | I1801360 ai               | lichk: knoxsp                  | bace needed           | d: 2500 KB, available in '/usr': 5511192 KB             |  |
|   | §1800001 **               | ≔ OK to star                   | rt installa           | ation in '/usr/knox' (y/n) [y] ? (q to quit)            |  |
|   | U                         |                                |                       |                                                         |  |

Fig. 2.1 - Command Line for the Installation of the Client(s)

Ita01170 validatetmpdir: Got tmpdir ='.'
Ita01180 validatetmpdir: Directory tmpdir='.'OK
Q1802005 \*\*\* Enter the hostname of your main backup server [] ? (q to quit)
caladan
Ita01350 alichk: tmpspace needed: 5000 KB, available in '/': 2469012 KB
Ita01360 alichk: tmosspace needed: 2500 KB, available in '/usr': 5511192 KB
Q1800001 \*\*\* OK to start installation in '/usr/knox' (y/n) [y] ? (q to quit)
Ita02020 untz: Uncompressing and extracting 'obstar.z'...
Ita02050 untz: 'obstar.z' extracted successfully
Ita01060 mkfsu: /dct/default/fsu written ('/usr/knox')
Ita01060 mkfsu: /dct/default/fsu written ('/usr/knox')
Ita0100 cpltree: Tree './knox/hls' succesfully installed
Ita04190 cpltree: Tree './knox/hin/NLSERVD' succesfully installed
Ita04190 cpltree: Tree './knox/hlp/services' updated successfully
Ita02100 unduth: '\$KNOX/nlp/auth.cfg' updated successfully
Ita02100 unduth: '\$KNOX/nlp/auth.cfg' updated successfully
Ita02100 mtor: Invocation of NLSERVD has been inserted in '/etc/rc.d/rc.local'
Ita02180 autoinrc: Invocation of NLSERVD has been inserted in '/etc/rc.d/rc.local'
Ita02180 cpltree: Tree './knox/bin/NLSERVD' will start automatically at boot
Ita02180 startnlservd: Daemon '/usr/bin/NLSERVD' will start automatically at boot
Ita04190 cpltree: Tree './knox/bin' succesfully installed
Ita02180 cpltree: Tree './knox/bin' succesfully installed
Ita02180 autoinrc: Invocation of NLSERVD has been inserted in '/etc/rc.d/rc.local'
Ita02180 cpltree: Tree './knox/bin' succesfully installed
Ita04190 cpltree: Tree './knox/bin' succesfully installed
Ita04190 cpltree: Tree './knox/bin' succesfully installed
Ita04190 cpltree: Tree './knox/bin' succesfully installed
Ita04190 cpltree: Tree './knox/bin' succesfully installed
Ita04190 cpltree: Tree './knox/bin' succesfully installed
Ita04190 cpltree: Tree './knox/bin' succesfully installed
Ita04190 cpltree: Tree './knox/bin' succesfully installed
Ita04190 cpltree: Tree './knox/bin' succesfully installed
Ita04190 cpltree: Tree './knox/bin' succesfully installed
Ita04290 instlicese

Fig. 2.2 - Command lines for the Installation of the Client(s)

The installation of the client is now complete. Repeat the process described above for the server and GUI components.

The installation process will automatically fill in two key variables.

- Backup Server name, and
- MAIN Knox Directory.

Therefore, installing the server and GUI is as simple as:

- cd ../server-4.2.6-1 or cd ../server-shareware-4.2.6-1 (free version)
- ./install

Press *Enter* to integrate the default values.

Wait for the installation to be completed, then enter:

- cd ../gui-4.2.6-1
- ./install

Press Enter to integrate the default values. Wait for the installation to be completed.

You have now successfully completed the installation of the client, server and GUI components on the Arkeia backup server machine.

# 2.2.2 TARGZ packages / CD Rom

Go into the correct directory of your operating system, for example:

- #cd /mnt/cdrom
- #cd arkeia/linux/intel/TARGZ/libc6
- Install the client software first by entering: # cd client-4.2.12-1 # ./install
- 2. You will be asked to enter the main Knox directory. The default installation directory is */usr/knox*. If you agree, press *Enter*. If this does not meet your local standards, enter the correct directory before continuing.
- 3. After the KNOX directory is specified, you are asked for the temporary working directory. The default choice is the current directory. Therefore, you have to enter another directory as you are currently in the CD-Rom directory. Example : /tmp
- 4. Once the temporary working directory is specified, you must provide the name of the Backup Server. This should be the hostname of the machine on which you are currently installing Arkeia.
- 5. As soon as the program asks you to confirm the start of the installation, press *Enter* to start the process.

#### Note:

You can stop the process with *Control-c* or by entering *n* on the command line.

|                                                                           | xterm >>>>>>>>>>>>>>>>>>>>>>>>>>>>>>>>>>>>                 |
|---------------------------------------------------------------------------|------------------------------------------------------------|
| [root@caladan libc6]# ls -al<br>total 17                                  |                                                            |
| dr-xr-xr-x 8 root root                                                    | 2048 Apr 27 10:35 .                                        |
| dr-xr-xr-x 5 root root                                                    | 2048 Dec 23 1999                                           |
| -rrr 1 root root                                                          | 322 May 9 13:30 TRANS.TBL                                  |
| dr-xr-xr-x 2 root root                                                    | 2048 Apr 21 13:24 arkc-4.1.13-1                            |
| dr-xr-xr-x 2 root root                                                    | 2048 Feb 8 13:10 client-4.2.9-2                            |
| dr-xr-xr-x 2 root root                                                    | 2048 Feb 25 2001 gui-4.2.4-1                               |
| dr-xr-xr-x 2 root root                                                    | 2048 Sep 9 1999 gui-oracle-4,2,1-1                         |
| dr-xr-xr-x 2 root root                                                    | 2048 Feb 18 15:45 server-4,2,4-1                           |
| Greatgealaday libe@lw ad alignt 4 (                                       | 2046 Jan 4 2000 server-snareware-4,2,3-2                   |
| [root@caladan libcoj# cu cilent=4.2<br>[poot@caladan client=4.2 9=2]# (im | 2.0-2/<br>potall                                           |
| T1800020 main+ ************************************                       | of installation ###########                                |
| I1800020 Maint                                                            | s /mnt/cdrom/arkeia/linux/intel/TARG7/libc6/client-4 2 9-2 |
| I1801200 mknlinstall: Installing "                                        | nnbs" Version "4.2.9–2" ("Arkeja client")                  |
| I1801210 mkplinstall: OS: "Linux" \                                       | /ersion "2.2.5"                                            |
| Q1801002 *** Enter main KNOX direct                                       | tory [/usr/knox] ? (q to quit)                             |
|                                                                           |                                                            |
| I1801170 validateknox: Got from use                                       | er \$KNOX='/usr/knox'                                      |
| I1801180 validateknox: Directory \$                                       | (NOX='/usr/knox') OK                                       |
| Q1801002 *** Enter the temporary d:                                       | irectory [.] ? (q to quit)                                 |
| /tmp                                                                      |                                                            |
| 11801170 validatetmpdir: Got tmpdir                                       | r =//tmp/                                                  |
| 11801180 Validatetmpdir: Directory                                        | tmpdir='/tmp' UK                                           |
| VI802000 *** Enter the hosthame of                                        | your main backup server [] ( (q to quit)                   |
| Ualauan<br>                                                               | 5000 KB, available in '/': 2474840 KB                      |
| IIOVISOU aIICHK: Umpspace needed: (                                       | 2500 KB, available in 7 - 2414040 KB                       |
| 01800001 *** OK to start installat                                        | ion in '/usn/knov' (u/n) [u] ? (a to auit)                 |
|                                                                           | TOULTH YOOFYNHON (9/11/18] / (9 to 9010)                   |
|                                                                           |                                                            |

Fig. 3.1 - TARGZ Packages CD-Rom Installation

```
q1801002 *** Enter the temporary directory [.] ? (q to quit)
/tmp
11801170 validatetmpdir: Got tmpdir ='/tmp'
11801180 validatetmpdir: Directory tmpdire'/tmp' OK
Q1802005 *** Enter the hostname of your main backup server [] ? (q to quit)
caladan
11801350 ailchk: tmpspace needed: 5000 KB, available in '/': 2474840 KB
11801360 ailchk: tmpspace needed: 2500 KB, available in '/usr': 5511192 KB
Q1800001 *** OK to start installation in '/usr/knox' (y/n) [y] ? (q to quit)
11802020 untz: Uncompressing and extracting 'obstar.z'...
11802020 untz: 'obstar.z' extracted successfully
11802050 mkfsu: /etc/default/fsu written ('/usr/knox')
11804210 docopy: Installing files...
11804190 cpltree: Tree '/tmp/knox/bin/NLSERVD' succesfully installed
11804190 cpltree: Tree '/tmp/knox/bin/NLSERVD' succesfully installed
11804190 cpltree: Tree '/tmp/knox/bin/NLSERVD' succesfully
11802130 updawth: '%NNX/nlp/services' updated successfully
11802130 updawth: '%NNX/nlp/services' updated successfully
11802180 autoinrc: Invocation of NLSERVD in '/usr/bin'
11802180 autoinrc: Invocation of NLSERVD' will start automatically at boot
11804190 cpltree: Tree '/tmp/knox/hip' succesfully installed
11804190 cpltree: Tree '/tmp/knox/bir/NLSERVD' will start automatically at boot
11804190 cpltree: Tree '/tmp/knox/bir/NLSERVD' will start automatically at boot
11804190 cpltree: Tree '/tmp/knox/bir's uscesfully installed
11804190 cpltree: Tree '/tmp/knox/bir's uscesfully installed
11804190 cpltree: Tree '/tmp/knox/bir's uscesfully installed
11804190 cpltree: Tree '/tmp/knox/bir's uscesfully installed
11804190 cpltree: Tree '/tmp/knox/bir's uscesfully installed
11804190 cpltree: Tree '/tmp/knox/bir's uscesfully installed
11804190 cpltree: Tree '/tmp/knox/bir's uscesfully installed
11804200 instlicserv: ADMINSERVER 'caladan' succesfully installed
11804290 runnlservd: Starting new nlservd ...
11802290 runnlservd: New nlservd successfully installed
11802290 runnlservd: New nlservd successfully started, pid is 1774
11800010 myexit: ***************************
```

Fig. 3.2 - TARGZ Packages CD-Rom Installation

The installation of the client is now complete. Repeat the process described above for the server and GUI components.

The installation process will automatically fill in two key variables.

- Backup Server name, and
- MAIN Knox Directory.

Therefore, installing the server and GUI is as simple as:

- cd ../server-4.2.6-1 or cd ../server-shareware-4.2.6-1 (free version)
- ./install

Press *Enter* to integrate the default values.

Wait for the installation to be completed, then enter:

- cd ../gui-4.2.6-1
- ./install

Press *Enter* to integrate the default values Wait for the installation to be completed.

You have now successfully completed the installation of the client, gui and server components on the Arkeia backup server machine.

# 2.3 Installation Using RPM Installation Procedure / CD-Rom or Download

Go into the correct directory (if you work on a CD-Rom)

- #cd /mnt/cdrom
- #cd arkeia/linux/intel/RedHat6.x

The Arkeia RPM packages will have a name similar to the following :

- arkeia-client-4.2.12-1.i386.rpm
- arkeia-server-4.2.6-1.i386.rpm or arkeia-server-shareware-4.2.6-1.i386.rpm (free version)
- arkeia-gui-4.2.6-1.i386.rpm

#### **Installation Procedure**

 Enter the following commands: # rpm -Uvh arkeia-client-4.2.12-1.i386.rpm # rpm -Uvh arkeia-server-4.2.6-1.i386.rpm # rpm -Uvh arkeia-gui-4.2.6-1.i386.rpm

| F |               |            |                 | _      | Xre           | ·m   |         |                                | × |
|---|---------------|------------|-----------------|--------|---------------|------|---------|--------------------------------|---|
|   | [root@caladan | rpm]# ls - | al              |        |               |      |         |                                |   |
|   | total 3985    |            |                 |        |               |      |         |                                |   |
|   | drwxrwxrwx    | 2 root     | root            | 170    | Jul           | 10   | 14:28   | •                              |   |
|   | drwxrwxrwt    | 8 root     | root            | 530    | Jul           | 10   | 14:26   | ••.                            |   |
|   | -rr           | 1 root     | root 4          | 176285 | Jul           | 10   | 14:27   | arkeia-client-4.2.9-1.i386.rpm |   |
|   | -rr           | 1 root     | root 14         | 15176  | Jul           | 10   | 14:27   | arkeia-gui-4.2.4-1.i386.rpm    |   |
|   | -rr           | 1 root     | root 2:         | 181011 | Jul           | 10   | 14:28   | arkeia-server-4.2.4-1.i386.rpm |   |
|   | [root@caladan | rpmj# rpm  | -Uvh arkeia-o   | lient  | -4.2.         | 9-1  | 1386.   | ,rpm                           |   |
|   | arkeia-client | 7.0        | ****            | *##### | <b>###</b> ## | ###  | ######  | *****                          |   |
|   | [root@caladan | rpm]# rpm  | -Uvh arkeia-9   | gu1−4. | 2.4-1         | .13  | 386.rpM | )                              |   |
|   | arkeia-gui    |            | ########        | *****  | <b>*###</b> # | ###  | *###### | *****                          |   |
|   | [root⊌caladan | rpmj# rpm  | -UVN arkeia-s   | server | -4.2.         | .4-1 | 1386.   | .rpm                           |   |
|   | arkeia-server |            | ********        | *****  | *****         | **** | ******  | ********************           |   |
|   | [root@caladan | rpmj# cu / | usryknox<br>_ol |        |               |      |         |                                |   |
|   | total 1       | KNUX]# 15  | -ai             |        |               |      |         |                                |   |
|   |               | 9 poot     | poot            | 172    | Tu 1          | 10   | 1/1+33  |                                |   |
|   | dowon-vo-v 1  | 24 root    | root            | 566    | Jul           | â    | 17+37   | •                              |   |
|   | druvn-vn-v    | A root     | root            | 198    | Jul           | 10   | 1/1+33  | **<br>ankoia                   |   |
|   | druxr-xr-x    | 3 root     | root            | 110    | Jul           | 1ň   | 14:30   | anky                           |   |
|   | druxr-xr-x    | 2 root     | root            | 670    | Jul           | 10   | 14:33   | hin                            |   |
|   | druxr-xr-x    | 4 root     | root            | 293    | Jul           | 1ŏ.  | 14:30   | ອມ່                            |   |
|   | drwxr-xr-x    | 2 root     | root            | 83     | Jul           | 10   | 14:30   | log                            |   |
|   | drwxr-xr-x    | 2 root     | root            | 662    | Jul           | 10   | 14:34   | nlp                            |   |
|   | drwxr-xr-x    | 2 root     | root            | 137    | Jul           | 10   | 14:30   | obs                            |   |
|   | [root@caladan | knox]# 🗌   |                 |        |               |      |         |                                |   |
|   | -             |            |                 |        |               |      |         |                                |   |

Fig. 4 - RPM Installation

When installing the client package in your regular client machine, you must modify one configuration file according to the following procedure:

 Go in the usr/knox/nlp directory: # cd /usr/knox/nlp

- 3. Edit the file *admin.cfg* # vi admin.cfg
- 4. Delete the existing line
- 5. Add a line with the hostname of your Arkeia backup server
- 6. Restart the Arkeia daemon process by typing: # NLSERVD

# 3. <u>VALIDATION GUIDE</u>

# 3.1 Backup Server Validation

The *Validation Guide* walks you through a minimal setup of Arkeia. This setup will allow you to validate that the various components were installed correctly. This is done by creating NULL tapes and NULL tape drives.

To obtain a fast and most accurate setup, please follow exactly the steps in the described order. Once you have successfully completed one step, proceed to the next one. It should take no more than one hour to complete the server and client validation.

As soon as you have run the validation tests of the NULL setup, your system can be configured to work with a real tape drive and can perform real backups.

#### Note:

Field level help is generally provided for all fields. To read the field level help, just tab to or click on a specific field and then press the F1 key.

Please follow each step in the order below:

- 1. Start Arkeia and Login
- 2. Create a NULL tape drive definition
- 3. Create a NULL drivepack definition
- 4. Create a NULL tape pool definition
- 5. Create a NULL tapes definition
- 6. Create a test savepack
- 7. Perform an interactive backup

## 3.1.1 Start Arkeia and Login

From an xterm prompt, enter ARKEIA &.

After a few seconds, the following screen will be displayed:

| Welc                                               | ome to Arkeia           |
|----------------------------------------------------|-------------------------|
| Server:<br>VBS Port number:<br>Login:<br>Password: | redhat60<br>617<br>root |
|                                                    |                         |

Fig 5 - Arkeia Welcome Screen

Make sure that

- the server name is the same as your backup server's hostname.
- the login name is root with no password

Press the check box to login.

After a few seconds, the Arkeia Server Administration screen will be displayed:

| <u>C</u> onnect <u>B</u> ackup <u>R</u> estoration                                                                                                    | <u>T</u> apes                             | <u>D</u> evices                            | <u>U</u> tilities               | <u>H</u> elp  |
|----------------------------------------------------------------------------------------------------|-------------------------------------------|--------------------------------------------|---------------------------------|---------------|
| Serv                                                                                                    | er admini                                 | stration                                   |                                 |               |
| Name: root<br>Server: redhat60                                                                                                    | ŧ                                         | Date: sept<br>Role: ADN                    | ember 14, tuesda<br>/INISTRATOR | y 1999        |
|                                                                                                    | lo job <b>r</b> unni                      | ing                                        |                                 |               |
|                                                                                                    |                                           |                                            |                                 |               |
| <b>1</b> 4000/00/444 40470 Very here energy (c)                                                                                                    |                                           | les lister Co                              |                                 |               |
| <ul> <li>1993/09/14 10:36 You have successful</li> <li>1999/09/14 10:36 You have successful</li> <li>1999/09/14 10:36 You have successful</li> <li>1999/09/14 10:36 You have successful</li> </ul> | ly loaded t<br>ly loaded l<br>ly loaded t | the list of r<br>licenses<br>the list of l | ibraries !                      |               |
| 1999/09/14 10:36 root has logged on 1                                                                                                    | redhat60 fr                               | rom sputnik.k                              | nox.com at 1999-                | sep-14 10:36; |
| 🕫 🖬 🔞 📇 🎜 🖬 🗃                                                                                                    |                                           | 3 🕅 🛛                                      | r I                             |               |

Fig. 6 - Server Administration Screen

# 3.1.2/ Create NULL Tape Drive Definition

While on the Server Administration screen, choose *Devices* in the menu, then *Drives management* in the pop-up menu:

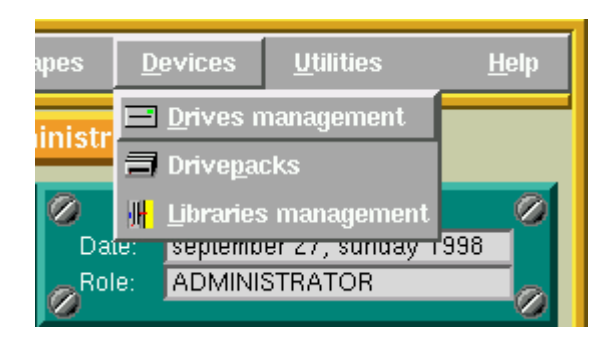

Fig. 7.1 - Selecting the Drives Management from the Administration Screen

The following screen will be displayed:

|                                                            | Drives management                                                                                                    |
|------------------------------------------------------------|----------------------------------------------------------------------------------------------------|
| Name:<br>Type:                                             | Owner: root<br>Node: redhat60                                                                                                    |
| Usage:<br>Bef. clean:<br># of loads:                       | Content: Library: Content Content Cont |
| Authorizations:                                            | ☐ <u>P</u> ead ☐ <u>W</u> ule ☐ <u>C</u> ivan ☐ <u>D</u> eleie                                                                                                    |
| Rewind device:                                             |                                                                                                    |
| Comment:                                                   |                                                                                                    |
| ■ 1999/09/14 10:52 You have<br>■ 1999/09/14 10:52 You have | e successfully loaded the list of types of drives !<br>e successfully loaded the list of drives !                                                                                                    |
|                                                            |                                                                                                    |

Fig. 7.2 - Drives Management Screen Before Modification

| =                                                                              | Drives management                                                  |
|--------------------------------------------------------------------------------|--------------------------------------------------------------------|
| Name: <mark>NULLDrive</mark><br>Type: <mark>NULL</mark>                        | Owner: root<br>↓ Node: redhat60                                    |
| Authorizations:                                                                | ■ <u>R</u> ead ■ <u>W</u> rite<br>■ <u>C</u> lean ■ <u>D</u> elete |
| Rewind device:                                                                 | /dev/nuli                                                          |
| Comment:                                                                       | Null tape drive                                                    |
| <ul> <li>1999/09/14 10:52 You hav</li> <li>1999/09/14 10:52 You hav</li> </ul> | re successfully loaded the list of types of drives !               |
| XXXXX                                                                          |                                                                    |

Press the 'NEW' icon and fill in the fields as shown:

Fig. 7.3 - Drives Management Screen During Modification

Press the check box to record your changes.

|                                                                                                    | Drives management                                                                                                    |
|----------------------------------------------------------------------------------------------------|----------------------------------------------------------------------------------------------------|
| Name: <mark>NULLDrive</mark><br>Type: NULL                                                                                                    | Owner: root NULLDrive                                                                                                    |
| Usage: Oh00'00"<br>Bef. clean: Never<br># of loads: O                                                                                                  | Content: (Empty)                                                                                                    |
| Authorizations:                                                                                                    | ☐ <u>R</u> ead                                                                                                    |
| Rewind device:                                                                                                    | /dev/null                                                                                                    |
| Comment:                                                                                                    | Null tape drive                                                                                                    |
| <ul> <li>1999/09/14 10:56 You have</li> <li>1999/09/14 10:56 You have</li> <li>1999/09/14 10:56 You have</li> <li>1999/09/14 10:56 You have</li> </ul> | ve successfully created drive 'NULLDrive' !<br>ve successfully loaded the list of drives !<br>ve successfully loaded drive 'NULLDrive'! |
| 📆 new 🅎 🎾 🔝                                                                                                    |                                                                                                    |

Fig. 7.4 - Example of a set Drives Management Screen

# 3.1.3 Create NULL Drivepack Definition

While on the Server Administration screen, choose *Devices* in the menu, then *Drivepacks* in the pop-up menu:

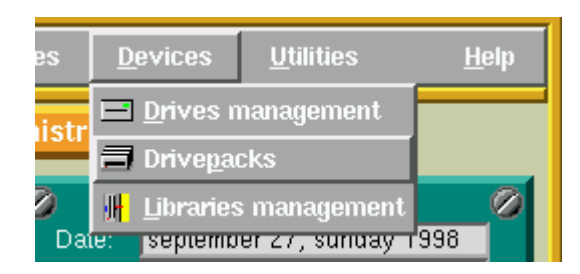

Fig. 8.1 - Selecting the Drivepacks from the Server Adminstration Screen

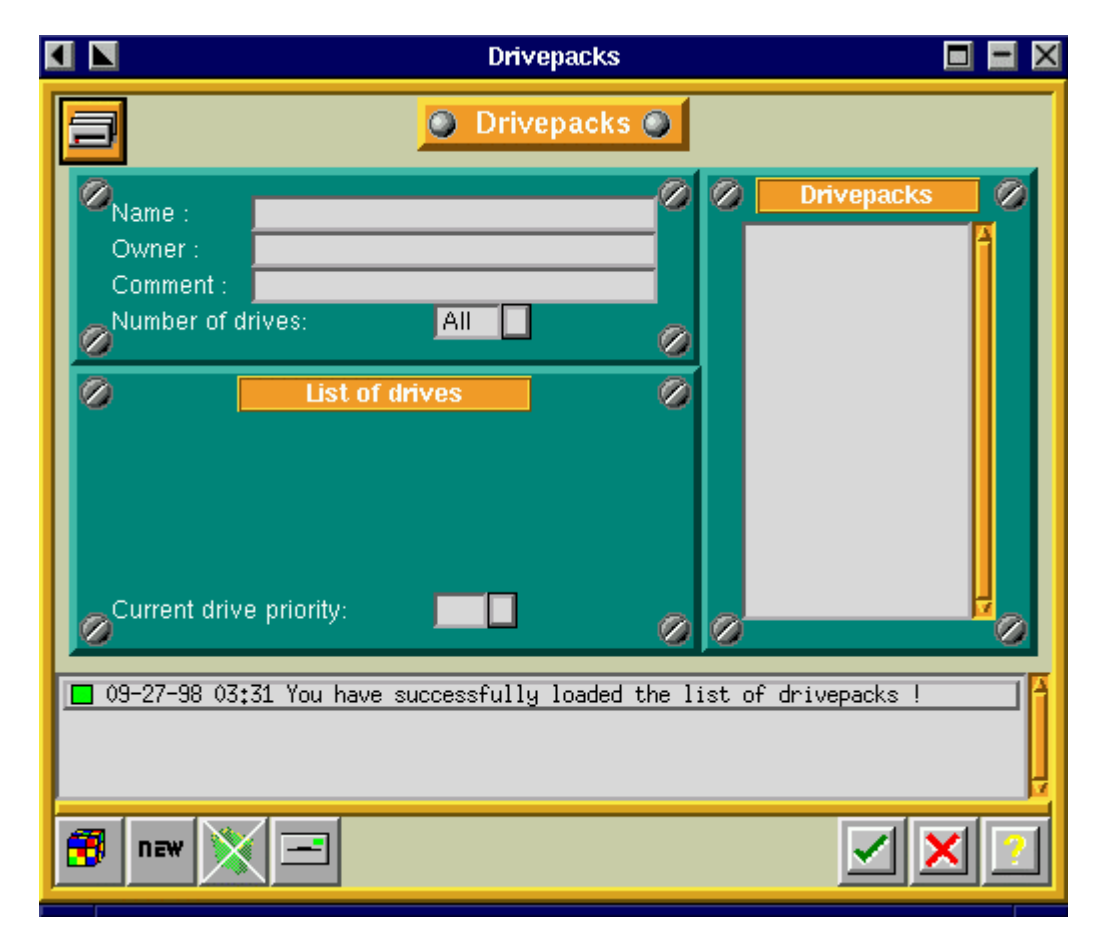

The following screen will be displayed:

Fig. 8.2 - Drivepack Screen

Press the 'NEW' icon and fill in the screen as shown:

|                                                                      | Drivepacks                          |                |
|----------------------------------------------------------------------|-------------------------------------|----------------|
| 3                                                                    | Drivepacks                          |                |
| Name : NULL<br>Owner : root<br>Comment : Null d<br>Number of drives: | Pack rive pack All St of drives     | Drivepacks     |
| 09-27-98 03:31 You                                                   | have successfully loaded the list o | f drivepacks ! |
|                                                                      |                                     |                |

Fig. 8.3: Drivepack Screen During Modification

Press the check box to record your selection:

|                      | Drivepacks                                                                                                    |                          |
|----------------------|----------------------------------------------------------------------------------------------------|--------------------------|
|                      | Orivepacks O                                                                                                    |                          |
| Na<br>Ow<br>Co<br>Nu | me : NULL Pack<br>vner : root<br>mment : Null drive pack<br>mber of drives: All I                                                                                                    | epacks 🔗                 |
| ©<br>© <sup>Cu</sup> | List of drives                                                                                                    | 500                      |
| 09-1<br>09-1<br>09-1 | 27-98 03:34 You have successfully created drivepack 'NULL P<br>27-98 03:34 You have successfully loaded the list of drivep<br>27-98 03:34 You have successfully loaded drivepack 'NULL Pa | ackí !<br>acks !<br>ckí! |
|                      | new 🌍 🖃                                                                                                    | <ul><li>✓ × ?</li></ul>  |

Fig. 8.4: Example of a Configured Drivepack Screen

Return to the Server Administration screen by pressing the check box.

# 3.1.4 Create NULL Tape Pool Definition

While being on the Server Administration screen select *Tapes* in the menu, then choose *Pools managem*ent in the pop-up menu.

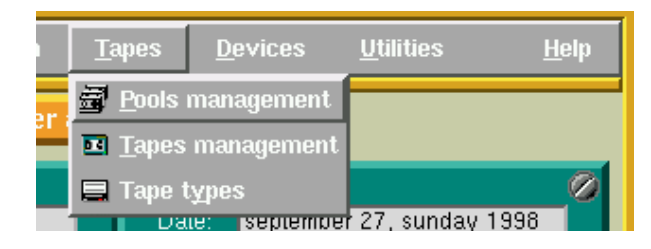

Fig. 9.1 - Selecting the Pool Management from the Server Administration Screen

|   | Pools management                           |          |
|---|--------------------------------------------|----------|
| 5 | Pools management                           |          |
| 0 | scratch pool                               |          |
|   | 9-27-98 03:36 You have successfully loaded | the list |
| 3 | new 🌍 🍳 📊 🗹                                | ×        |

The following screen will be displayed:

Fig. 9.2 - Pools Management Sceen

Click on the 'NEW' button and fill in the fields as shown in the next figure:

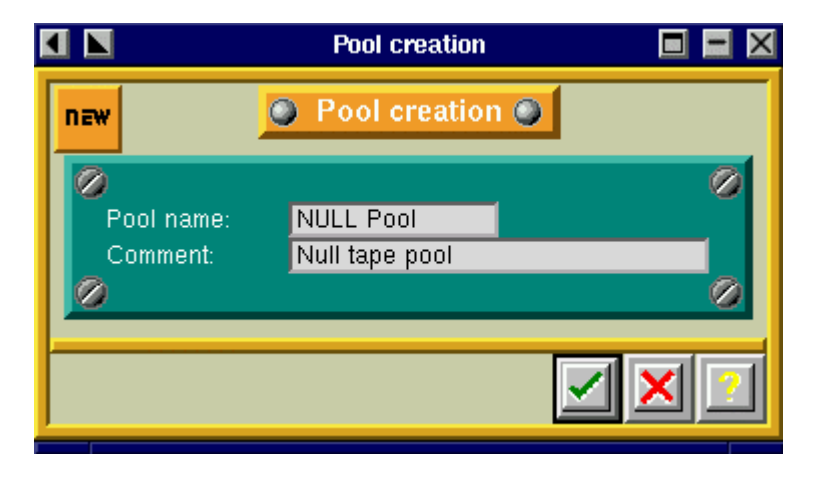

Fig. 9.3 - Pool Creation Screen

Press the check box to record your selection.

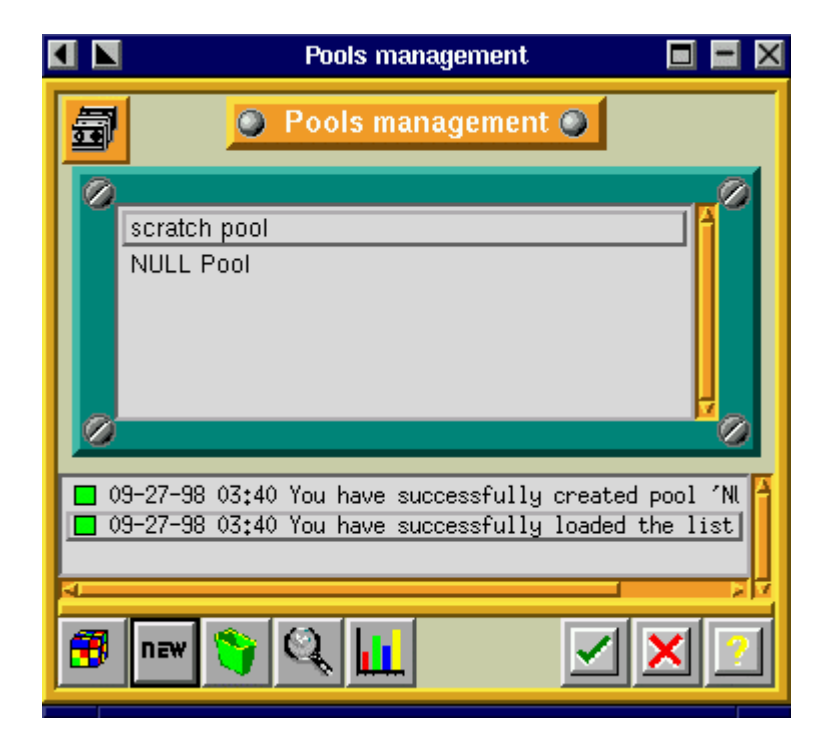

Fig. 9.3 - Example of a Pools Management Screen

Proceed directly to Create null tapes definitions.

# 3.1.5 Create NULL Tapes Definition

While being on the Server Administration screen select *Tapes* in the menu, then choose *Pools Management* in the pop-up menu.

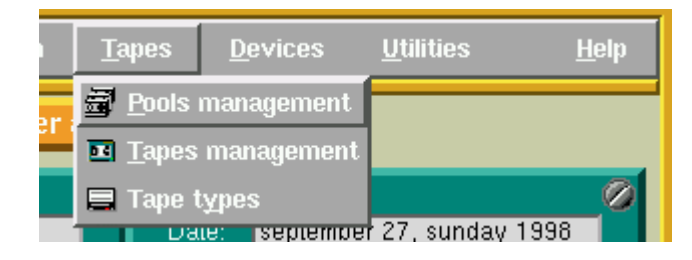

Fig. 10.1 - Selecting the Pools Management from the Server Administration Screen

The following screen will display the list of existing pools :

|          | Pools management 🛛 🗖 🗖                                                                                      | × |
|----------|----------------------------------------------------------------------------------------------------|---|
| <b>a</b> | Pools management                                                                                            |   |
| 0        | scratch pool NULL Pool                                                                                      | 2 |
|          | 9-27-98 03:40 You have successfully created pool 'NU<br>9-27-98 03:40 You have successfully loaded the list |   |
| 3        | new 🧊 🔍 🛄 🗹 🗙 🖸                                                                                             | 1 |

Fig. 10.2 - Pools Management Screen

To create tapes, double click on the NULL Pool.

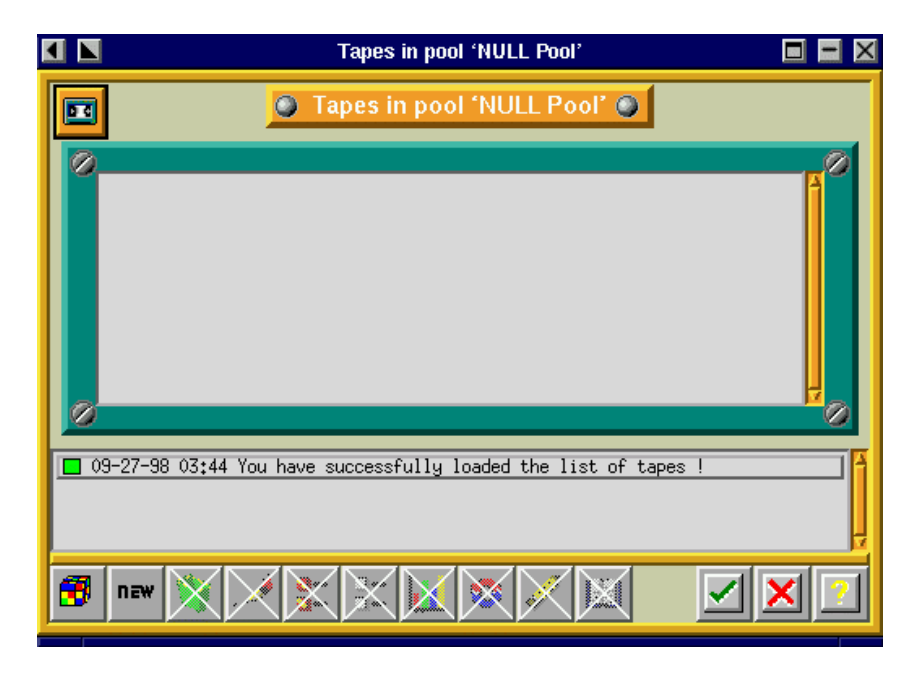

Fig. 10.3 - Tapes in Pool Screen

Press the 'NEW' button and fill in the fields as shown:

| 4 |                                     | Create               | tape(s)      |                    |   |
|---|-------------------------------------|----------------------|--------------|--------------------|---|
| Γ | nzw                                 | Oreate               | tape(s) 🕥    |                    |   |
|   | Tape name:                          | NULL TP-             |              |                    | 0 |
| I | First number:<br>Type:              | 1<br>NULL            | Last number: | 5                  |   |
| I | Owner:<br>Authorizations:           | root<br><u>R</u> ead | Write        | 📕 Rec <u>y</u> cle |   |
| I | Recycling dest.:<br>Recycling mode: | current pool         | Lean<br>↓    |                    |   |
| I | Current pool:                       | NULL Pool            |              |                    |   |
|   | Ø                                   |                      |              |                    |   |
| Ľ |                                     |                      |              | ×                  | 2 |

Fig. 10.4 - Creation of Tapes Screen

Press the check box to record your selection. This will create five NULL tapes and close the window. You will automatically return to the previous screen, in which the five NULL tapes will now be displayed:

|                                                                                         | Tapes in pool 'NULL                                                                   | - Pool'                                                     |  |
|-----------------------------------------------------------------------------------------|---------------------------------------------------------------------------------------|-------------------------------------------------------------|--|
|                                                                                         | Tapes in pool 'NUL                                                                    | L Pool' 🥥                                                   |  |
| NULL TP-1 NULL TP-2 NULL TP-3 NULL TP-4 NULL TP-5                                       | free<br>free<br>free<br>free<br>free                                                  | 00001<br>00002<br>00003<br>00004<br>00005                   |  |
| 09-27-98 03:47 You     09-27-98 03:47 You     09-27-98 03:47 You     09-27-98 03:47 You | have successfully created<br>have successfully loaded t<br>have successfully loaded t | '5/5' tapes !<br>the list of tapes !<br>the list of tapes ! |  |

Fig. 10.5 - Example of the Tapes in the Pool Screen

Click on the check box to close this screen, as well as the *Pools Management* screen. You automatically return to the Server Adminstration screen.

# 3.1.6 Create a Test Savepack

While being on the Server Administration screen select *Backup* in the menu, then choose *Savepacks* in the pop-up menu.

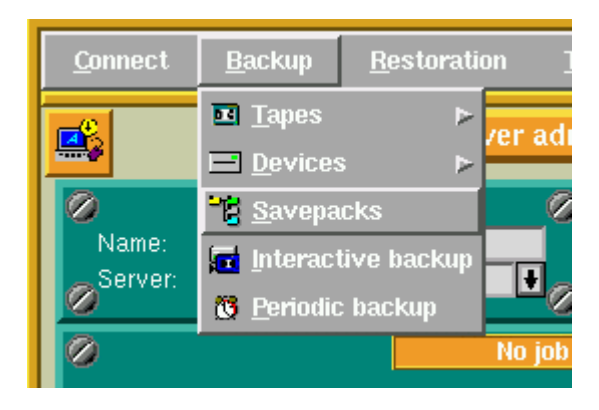

Fig. 11.1 - Selection of the Savepack Screen

The following screen will be displayed:

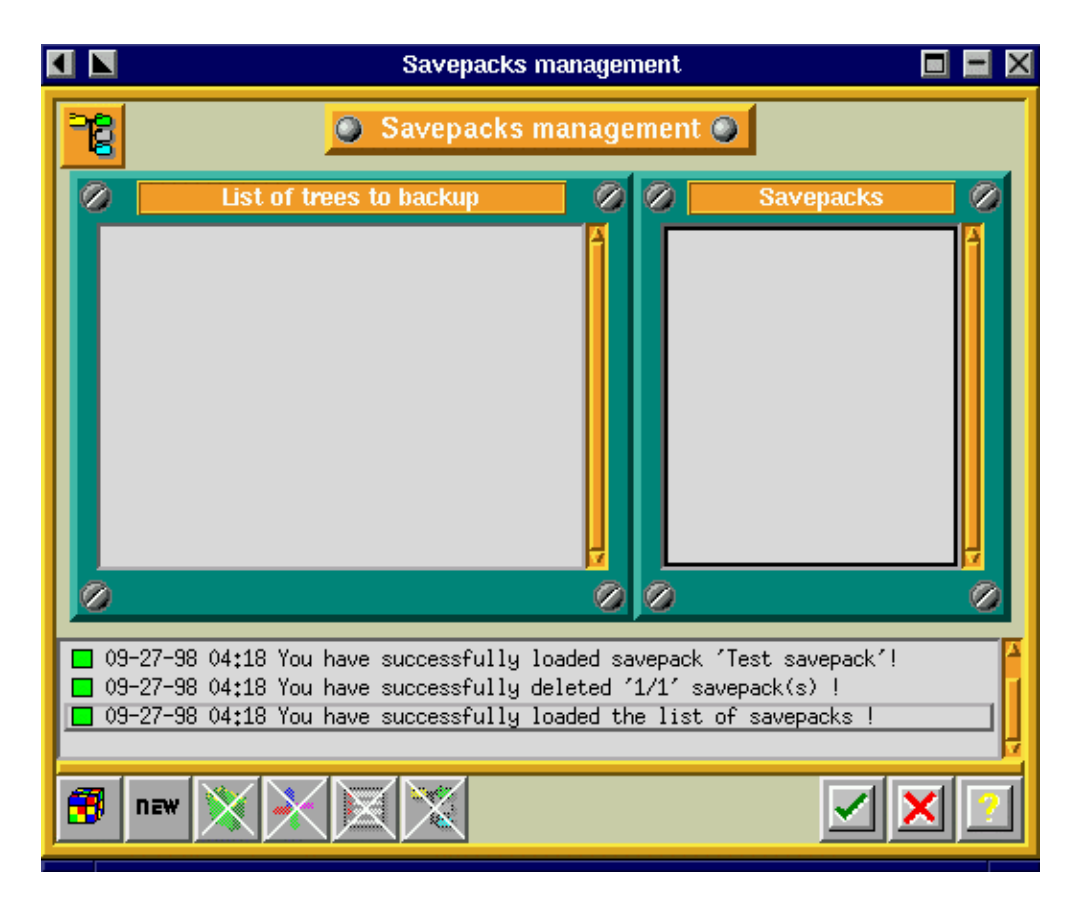

Fig. 11.2 - Savepack Management Screen

Press the 'NEW' button and create a test the savepack as follows:

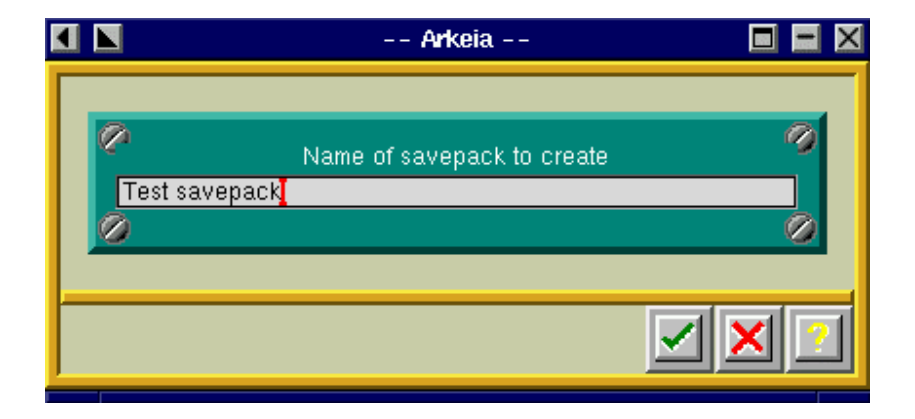

Fig. 11.3 - Creation of the Savepack

Press the check box to record your selection. You will return to the previous screen:

| 4 |                | Savepacks management                                                                                                    |     |
|---|----------------|----------------------------------------------------------------------------------------------------|-----|
|   | 78             | Savepacks management                                                                                                    |     |
| L | Ø              | List of trees to backup 🔗 🔗 Savepacks                                                                                                    |     |
|   |                | Test savepack                                                                                                    |     |
| L | 0              | 0                                                                                                    | 0   |
|   | 09<br>09<br>09 | )-27-98 03:53 You have successfully created savepack 'Test savepack' !<br>)-27-98 03:53 You have successfully loaded the list of savepacks !<br>)-27-98 03:53 You have successfully loaded savepack 'Test savepack'! |     |
|   | 3              | new 🌍 🕂 🗏 🔀 🗹 🔰                                                                                                    | < 🕐 |

Fig. 11.4 - Example of the Savepack Management Screen

To complete the creation of the savepack, press the 'NAVIGATOR' icon on the navigation bar tool (the four-color arrows).

Then, the following screen will automatically be displayed:

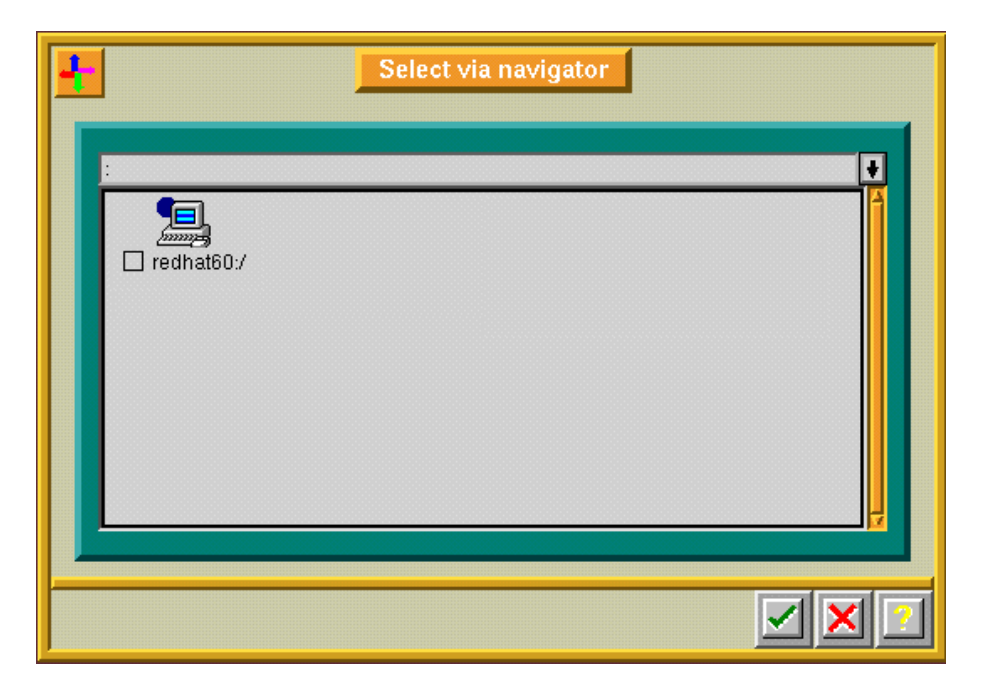

Fig. 11.5 - Example of the Savepack Navigator

You should see one icon of a computer with the hostname of your backup server. Select the icon by raising the orange box to its left, as shown in the next figure:

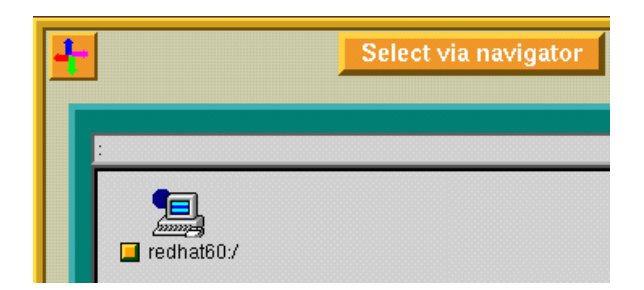

Fig. 11.6 - Example of the Savepack Navigator

Press the check box to record your selection. You automatically will return to the Server Administration screen.

# 3.1.7 Perform an Interactive Backup Using the NULL Definitions Created

While being on the Server Administration screen select *Backup* in the menu, then choose *Interactive Backup* in the pop-up menu.

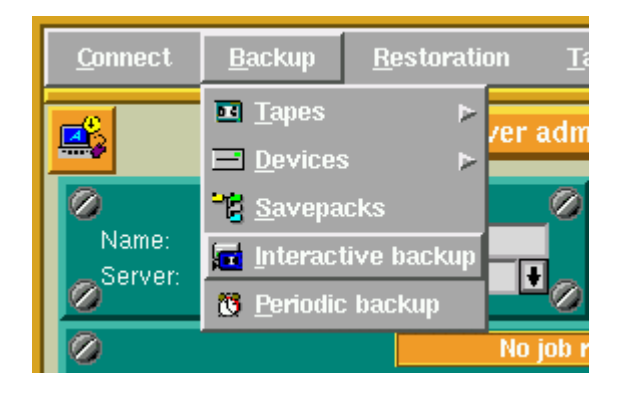

Fig; 12.1 - Selection of the Interactive Backup Screen

The following screen will be displayed:

|                                  | Interactive backup                            |
|----------------------------------|-----------------------------------------------|
| Savepack:<br>Drivepack:<br>Pool: | Test savepack 🕴<br>NULL Pack 🔮<br>NULL Pool 🕏 |
| Туре:                            | Total Backup 🖨 Standard 🖨                     |
| Tape strategy:<br>Valid for:     | Complete existing tapes 🖨<br>30 Day(s)        |
| Parallelism:<br>Tag:<br>Comment: | Default 🖶 Use emails 🖨                        |
| <b>1999/09/14 08:57</b>          | You have successfully loaded the list of ba   |
| 3 3 7                            | <b>X X</b>                                    |

Fig. 12.2 - Interactive Backup Screen

If the Savepack, Drivepack and Pool do not figure on the above screen, scroll the pop-up list of each field and change the selections, so that they match with the screen shown above.

Press the check box to validate your choice and to start the interactive backup. The following screen will be displayed:

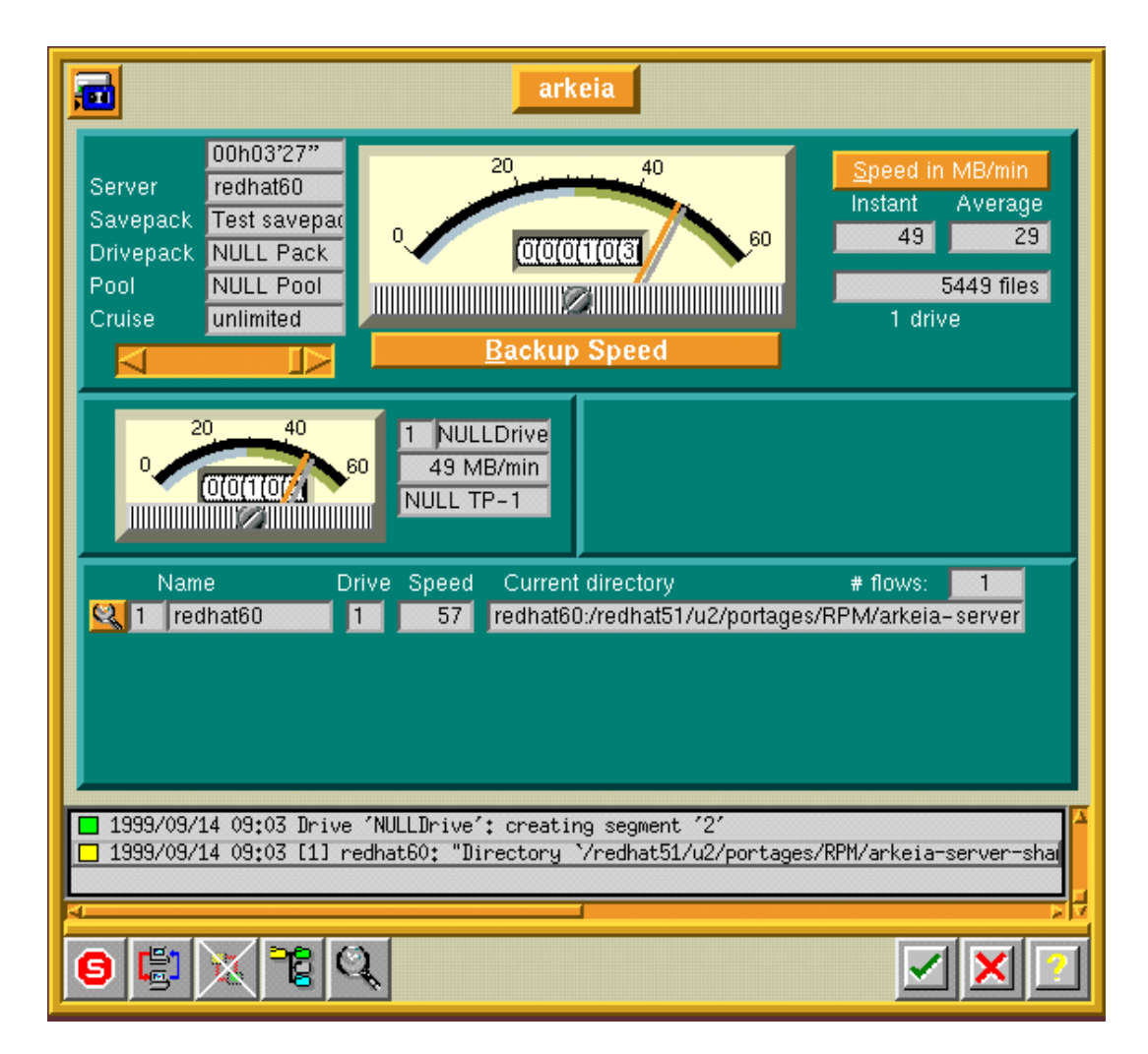

Fig. 12.3 - The Arkeia Backup Screen

Arkeia is now simulating a backup of your system. The data is being written on a NULL drive, and the speedometer needles start moving. You can cancel the backup simulation by pressing the *Stop* icon on the tool bar.

You have now successfully completed the validation of your Arkeia backup server.

# **3.2 Client Validation**

This section helps you to setup the Arkeia backup of a client machine.

As soon as you have installed Arkeia on the client machine, you can proceed to the configuration in the following order:

- 1. Start Arkeia and login
- 2. Create a test savepack
- 3. Perform an interactive backup using the null definitions just created

# 3.2.1 Start Arkeia and Login

From an xterm prompt, enter ARKEIA &.

After a few seconds, the following screen will be displayed:

| - | Welcome to Arkeia                                  |          |  |  |  |
|---|----------------------------------------------------|----------|--|--|--|
|   | Server:<br>VBS Port number:<br>Login:<br>Password: | redhat60 |  |  |  |
|   |                                                    |          |  |  |  |

Fig 13.1 - Arkeia Welcome Screen

Make sure that

- the server name is the same as your backup server's hostname.
- the login name is root with no password

Press the check box to login.

| <u>C</u> onnect                                                                                                    | <u>B</u> ackup   | <u>R</u> estoration | <u>T</u> apes | <u>D</u> e <sup>,</sup> | vices        | <u>U</u> tilities             | <u>H</u> elp |
|----------------------------------------------------------------------------------------------------|------------------|---------------------|---------------|-------------------------|--------------|-------------------------------|--------------|
|                                                                                                    |                  | Serve               | er admin      | istrati                 | on           |                               |              |
| Name:<br>Server:                                                                                                    | root<br>redhat60 |                     | U I           | Date:<br>Role:          | septe<br>ADM | mber 14, tuesda<br>INISTRATOR | y 1999       |
|                                                                                                    |                  | N                   | lo job runr   | ning                    |              |                               |              |
|                                                                                                    |                  |                     |               |                         |              |                               |              |
|                                                                                                    |                  |                     |               |                         |              |                               |              |
| <ul> <li>1999/09/14 10:36 You have successfully loaded the list of roles</li> <li>1999/09/14 10:36 You have successfully loaded licenses</li> <li>1999/09/14 10:36 You have successfully loaded the list of libraries !</li> <li>1999/09/14 10:36 root has logged on redhat60 from sputnik.knox.com at 1999-sep-14 10:361</li> </ul> |                  |                     |               |                         |              |                               |              |
| 3 👼                                                                                                    | 10 📇             | 12 🖬 🗃              |               | ₽Ì>                     | ୍ବାତ୍        |                               |              |

After a few seconds, the Arkeia Server Administration screen will be displayed again:

Fig. 13.2 - Server Administration Screen

# 3.2.2 Create a Test Savepack

While being on the Server Administration screen select *Backup* in the menu, then choose *Savepacks* in the pop-up menu.

| <u>C</u> onnect | <u>B</u> ackup <u>R</u> estorati                     | on [   |
|-----------------|------------------------------------------------------|--------|
|                 | <mark>™ <u>T</u>apes ►<br/><u>→ D</u>evices ►</mark> | ver ad |
|                 | <mark>-E</mark> <u>S</u> avepacks                    | _0     |
| Server:         | Interactive backup Berindic backup                   | ŧ      |
| 0               |                                                      | No job |

Fig. 14.1 - Selection of the Savepacks from the Server Administration Screen

The following screen will be displayed:

| Savepacks manage                                                                                                    | ment                                                 |
|----------------------------------------------------------------------------------------------------|------------------------------------------------------|
| List of trees to backup                                                                                                    | Savepacks                                            |
| redhat60:     //      //      //      //      //      //      //      //      //      //      //      //      //      //      //      //      //      //      //      //      //      //      //      //      //      //      //      //      //      //      //      //      //      //      //      //      //      //      //      //      //      //      //      //      //      //      //      //      //      //      //      //      //      //      //      //      //      //      //      //      //      //      //      //      //      //      //      //      //      //      //      //      //      //      //      //      //      //      //      //      //      //      //      //      //      //      //      //      //      //      //      //      //      //      //      //      //      //      //      //      //      //      //      //      //      //      //      //      //      //      //      //      //      //      //      //      //      //      //      //      //      //      //      //      //      //      //      //      //      //      //      //      //      //      //      //      //      //      //      //      //      //      //      //      //      //      //      //      //      //      //      //      //      //      //      //      //      //      //      //      //      //      //      //      //      //      //      //      //      //      //      //      //      //      //      //      //      //      //      //      //      //      //      //      //      //      //      //      //      //      //      //      //      //      //      //      //      //      //      //      //      //      //      //      //      //      //      //      //      //      //      //      //      //      //      //      //      //      //      //      //      //      //      //      //      //      //      //      //      //      //      //      //      //      //      //      //      //      //      //      //      //      //      //      //      //      //      //      //      //      //      //      //      //    | Test savepack                                        |
| 1999/09/14 09:07 You have successfully loaded to 1999/09/14 09:07 You have successfully loaded to 1999/09/14 09:07 You have successf | the list of savepacks !<br>savepack 'Test savepack'! |
| 📆 new 資 🕂 📃 隆                                                                                                    |                                                      |

Fig. 14.2 - Savepack Management Screen

Press the *NEW* button and create a test savepack for your client machine.

| 4 |             | Arkeia                     | - | X |
|---|-------------|----------------------------|---|---|
| ſ | Client test | Name of savepack to create | 0 |   |
| - |             |                            |   |   |

Fig. 14.3 - Creation of the Savepack

Press the check box to record your selection. You automatically return to the previous screen. The client savepack appears on the savepack list.

| k |                                                                      | Savepaci                                                             | ks management                                               |                                                           |   |
|---|----------------------------------------------------------------------|----------------------------------------------------------------------|-------------------------------------------------------------|-----------------------------------------------------------|---|
|   | 78                                                                   | Savepack                                                             | s management                                                | 0                                                         |   |
|   | 🖉 📃 List o                                                           | f trees to backup                                                    | 00                                                          | Savepacks                                                 |   |
|   |                                                                      |                                                                      |                                                             | Client test<br>Test savpack                               |   |
|   |                                                                      |                                                                      |                                                             |                                                           |   |
|   | 09-27-98 04:28<br>09-27-98 04:28<br>09-27-98 04:28<br>09-27-98 04:28 | You have successfull<br>You have successfull<br>You have successfull | y created savepac<br>y loaded the list<br>y loaded savepack | k 'Client test' !<br>; of savepacks !<br>; 'Client test'! |   |
|   | 📆 nzw 🅎 •                                                            | + 🗉 🔀                                                                |                                                             |                                                           | × |

Fig. 14.4 - Savepack Management Screen

To complete the creation of the savepack, press the 'NAVIGATOR' icon on the navigation bar tool (the four-color arrows). Then, the following screen will automatically be displayed:

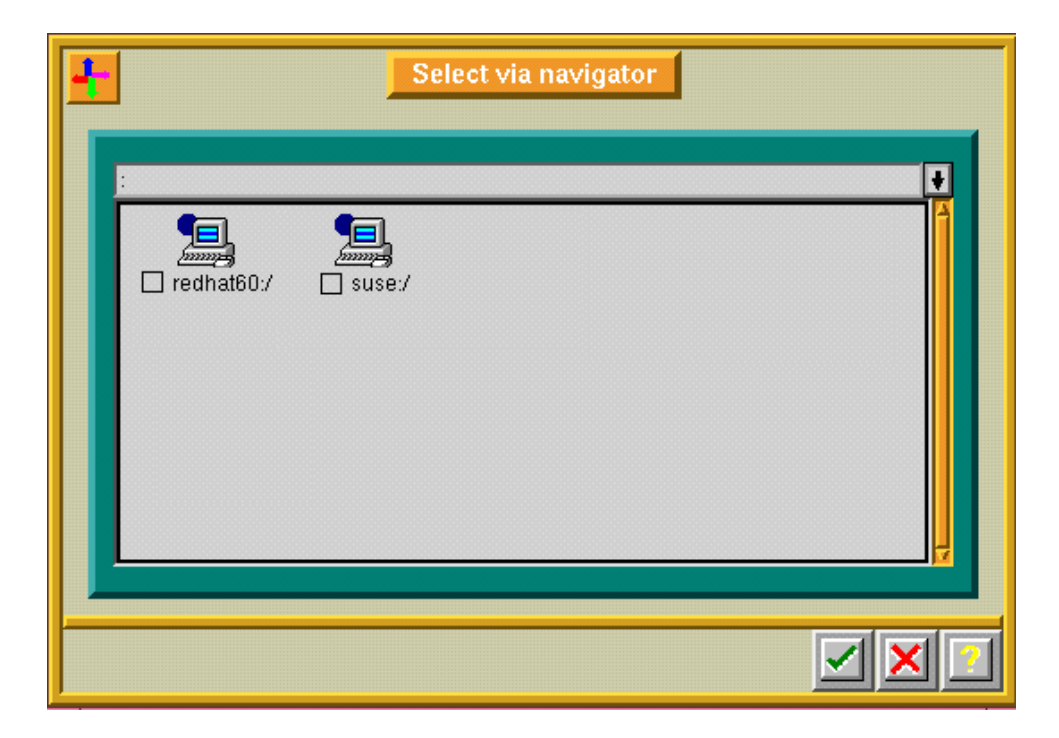

Fig. 14.5 - Navigator Screen

#### Note:

You now have two icons on the navigator screen: one for your server machine and the other for your client machine.

Select the client machine you want to backup by raising the orange box to its left. See below for an example.

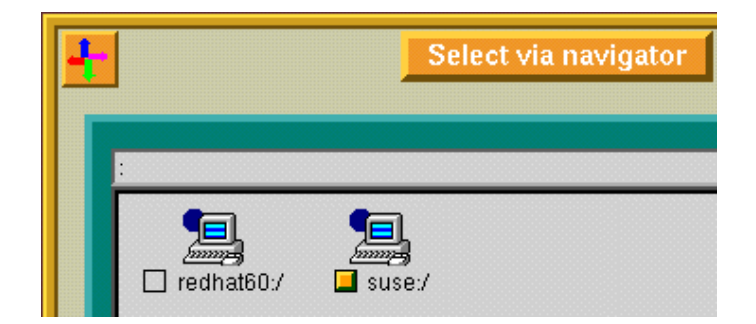

Fig. 14.6 - Example of the Navigator Screen

Press the check box to record your selection.

| Savepacks manage                                                                                                    | ment                                                                             |
|----------------------------------------------------------------------------------------------------|----------------------------------------------------------------------------------|
| List of trees to backup                                                                                                    | Savepacks                                                                        |
| suse:                                                                                                    | Client test Test savepack                                                        |
| <ul> <li>1999/09/14 09:49 You have successfully loaded s</li> <li>1999/09/14 09:49 You have successfully modified</li> <li>1999/09/14 09:49 You have successfully loaded s</li> </ul> | savepack 'Client test'!<br>d savepack 'Client test' !<br>savepack 'Client test'! |
| 📆 new 🌍 🕂 🗐 隆                                                                                                    |                                                                                  |

Fig; 14.7 - Example of the Savepack Management Screen

Exit this screen by pressing the check box and return to the Server Administration screen.

# 3.2.3 Perform an Interactive Backup Using the NULL Definitions Created

From the Server Administration screen select *Backup* in the menu, then choose *Interactive Backup* in the pop-up menu.

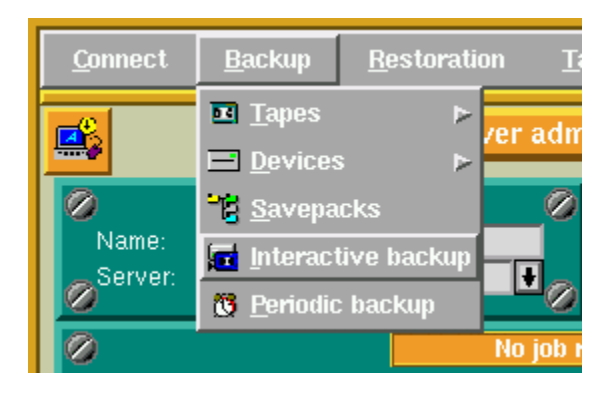

Fig. 15.1 - Selecting the Interactive Backup Screen

The following screen will be displayed.

| <b>a</b>                                                    | Interactive backup                     |  |  |  |  |
|-------------------------------------------------------------|----------------------------------------|--|--|--|--|
| Savepack:<br>Drivepack:<br>Pool:                            | Client test ↓<br>NULL ↓<br>NULL ↓      |  |  |  |  |
| Туре:                                                       | Total Backup 🖨 Standard 🖨              |  |  |  |  |
| Tape strategy:<br>Valid for:                                | Complete existing tapes 🖨<br>30 Day(s) |  |  |  |  |
| Parallelism:<br>Tag:<br>Comment:                            | Default 🖶 Use emails 🖨                 |  |  |  |  |
| 1999/09/14 11:39 You have successfully loaded the list of b |                                        |  |  |  |  |
| 3 3 7                                                       |                                        |  |  |  |  |

Fig. 15.2 - Interactive Backup Screen

If the *Savepack*, *Drivepack* and *Pool* do not figure on the above screen, scroll the pop-up list of each field and change the selections, so that they match with the screen shown above.

Press the check box to validate your choice and to start the interactive backup. The following screen will be displayed:

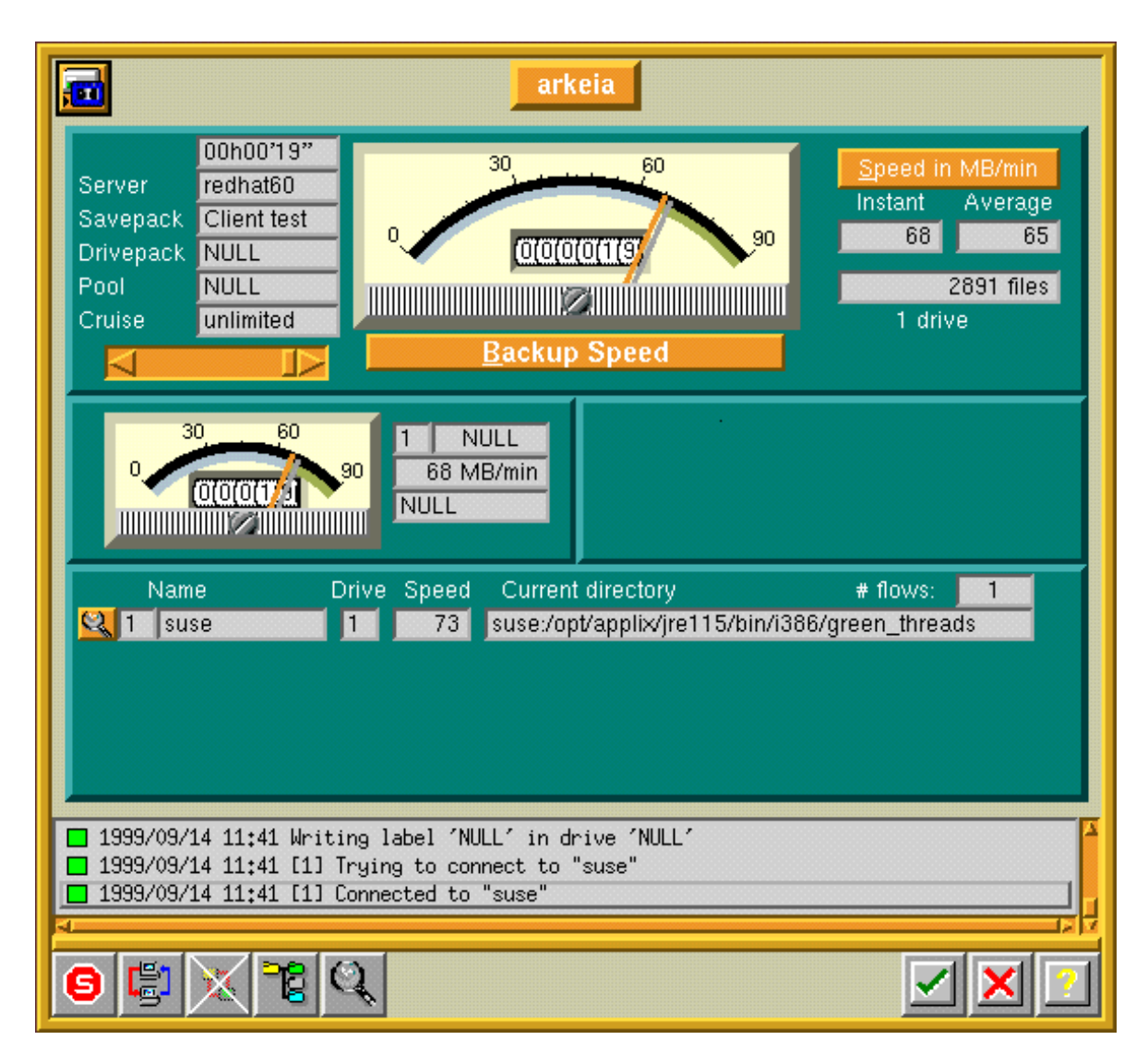

Fig. 15.3 - The Arkeia Backup Screen

Arkeia is now simulating a backup of your system. The data is being written on a NULL drive, and the speedometer needles start moving. You can cancel the backup simulation by pressing the *Stop* icon on the tool bar.

You have now successfully completed the validation of your Arkeia client machine.

# **3.3 Setup of Your First Backup to a Real Tape**

This section helps you to set up Arkeia to perform a backup of your machine(s) on a real tape drive. For this operation, it is necessary that you already have installed and validated the server (see section 3.1 and 3.2).

For the set up proceed to the configuration in the following order:

- 1. Start Arkeia and login
- 2. Create a tape drive definition
- 3. Create a drivepack definition
- 4. Create a tape pool definition
- 5. Create a tape definition
- 6. Perform an interactive backup

#### 3.3.1 Start Arkeia and Login

From an xterm prompt, enter ARKEIA &.

After a few seconds, the following screen will be displayed:

| edhat60 |
|---------|
| 17      |
| oot     |
|         |
|         |

Fig 16.1 - Arkeia Welcome Screen

Make sure that

- the server name is the same as your backup server's hostname.
- the login name is root with no password

Press the check box to login.

| <u>C</u> onnect                                                                                                    | <u>B</u> ackup   | <u>R</u> estoration | <u>T</u> apes       | <u>D</u> e'    | vices        | <u>U</u> tilities            | <u>H</u> elp |
|----------------------------------------------------------------------------------------------------|------------------|---------------------|---------------------|----------------|--------------|------------------------------|--------------|
|                                                                                                    |                  | Serve               | er admin            | istrati        | on           |                              |              |
| Name:<br>Server:                                                                                                    | root<br>redhat60 |                     | ŧ                   | Date:<br>Role: | septe<br>ADM | mber 14, tuesda<br>NISTRATOR | ay 1999      |
|                                                                                                    |                  | N                   | lo job <b>r</b> unr | ning           |              |                              |              |
|                                                                                                    |                  |                     |                     |                |              |                              |              |
|                                                                                                    |                  |                     |                     |                |              |                              |              |
| <ul> <li>1999/09/14 10:36 You have successfully loaded the list of roles</li> <li>1999/09/14 10:36 You have successfully loaded licenses</li> <li>1999/09/14 10:36 You have successfully loaded the list of libraries !</li> <li>1999/09/14 10:36 root has logged on redhat60 from sputnik,knox,com at 1999-sep-14 10:36</li> </ul> |                  |                     |                     |                |              |                              |              |
| 3 👼                                                                                                    |                  |                     |                     |                |              |                              |              |

After a few seconds, the Arkeia Server Administration screen will be displayed:

Fig. 16.2 - Server Administration Screen

# 3.3.2 Create a Tape Drive Definition

While on the Server Administration screen, choose *Devices* in the menu, then *Drives management* in the pop-up menu:

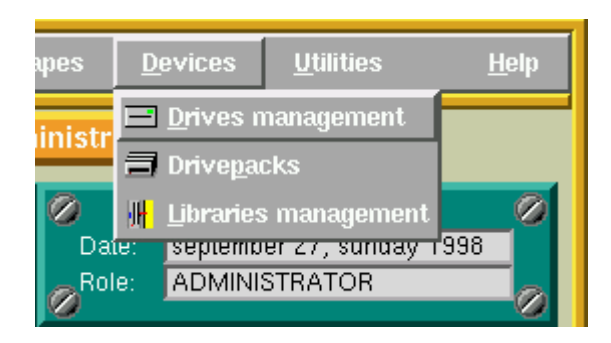

Fig. 17.1 - Selecting the Drives Management from the Administration Screen

The following screen will be displayed:

| =                                                                                                    | Drives management                                                                                                    |
|----------------------------------------------------------------------------------------------------|----------------------------------------------------------------------------------------------------|
| Name: NULLDrive<br>Type: NULL<br>Usage: Oh00'00"<br>Bef. clean: Never<br># of loads: O<br>Authorizations:           | Owner:       root         Image: Node:       redhat60         Content:       (Empty)         Read       Write         Older       Delete |
| Comment:                                                                                                    | Null tape drive                                                                                                    |
| <ul> <li>1999/09/14 10:56 You have</li> <li>1999/09/14 10:56 You have</li> <li>1999/09/14 10:56 You have</li> </ul> | e successfully created drive 'NULLDrive' !<br>e successfully loaded the list of drives !<br>e successfully loaded drive 'NULLDrive'!     |
| 📆 new 🅎 🎾 🔛                                                                                                    |                                                                                                    |

Fig. 17.2 - Drive Management Screen before modification

Press the 'NEW' icon and fill in the fields as shown:

| =                                                                                                    | Drives management                                                                                                    |
|----------------------------------------------------------------------------------------------------|----------------------------------------------------------------------------------------------------|
| Name: DAT Drive<br>Type: STD_DAT                                                                                 | Owner: root NULLDrive ▲<br>Node: redhat60                                                                                                    |
| Authorizations:                                                                                                  | ■ <u>R</u> ead ■ <u>W</u> rite<br>■ <u>C</u> lean ■ <u>D</u> elete                                                                               |
| Rewind device:                                                                                                   | /dev/st0                                                                                                    |
| Comment:                                                                                                    | DAT tape drive                                                                                                    |
| <ul> <li>1999/09/14 12:00 You hav</li> <li>1999/09/14 12:00 You hav</li> <li>1999/09/14 12:00 You hav</li> </ul> | /e successfully loaded the list of types of drives !<br>/e successfully loaded the list of drives !<br>/e successfully loaded drive 'NULLDrive'! |
| XXXXX                                                                                                    |                                                                                                    |

Fig. 17.3 - Example of modification of the Drives Management Screen

Note:

The rewind-device is set to /dev/st0. This is a Linux specific device name. Place the cursor in the rewind device field an press F1 for additional information regarding the name of rewind devices for other platforms. If your tape drive is not located on /dev/st0 please change the rewind device to the correct device name.

As soon as you have specified the control device press the check box to record your selection. You will obtain the following screen automatically:

| =                                                                                                    | Drives management                                                                                                    |
|----------------------------------------------------------------------------------------------------|----------------------------------------------------------------------------------------------------|
| Name: DAT Drive<br>Type: STD_DAT<br>Usage: 0h00'00''<br>Bef. clean: 20 h<br># of loads: 0<br>Authorizations:        | Owner: root   Node: redhat60     NULLDrive     Content: (Empty)     Read Write   Clean Delete                                        |
| Rewind device:                                                                                                    | /dev/st0                                                                                                    |
| Comment:                                                                                                    | DAT tape drive                                                                                                    |
| <ul> <li>1999/09/14 12:04 You have</li> <li>1999/09/14 12:04 You have</li> <li>1999/09/14 12:04 You have</li> </ul> | e successfully created drive 'DAT Drive' !<br>e successfully loaded the list of drives !<br>e successfully loaded drive 'DAT Drive'! |
| 📆 new 資 🎾 📖                                                                                                    |                                                                                                    |

Fig. 17.3 - Example of modified Drives Management Screen

Click the check box to return to the Server Administration screen.

# 3.3.3 Create a Drivepack Definition

From the Server Administration screen select *Devices* in the menu, then choose *Drivepacks* in the pop-up menu.

| es                       | D   | evices           | <u>U</u> tilities | <u>H</u> elp |
|--------------------------|-----|------------------|-------------------|--------------|
| listr                    | =   | <u>D</u> rives n | nanagement        |              |
|                          | 3   | Drive <u>p</u> a | cks               |              |
| 🤌 🖟 Libraries management |     |                  |                   | @            |
| Dai                      | ie: | sebreum          | er z7, sunuay i   | 998          |

Fig. 18.1 - Selection of the Drivepacks Screen

The following screen will be displayed:

| Ľ |                                                                                                    | Drivepacks                                                                                                    |     |
|---|----------------------------------------------------------------------------------------------------|----------------------------------------------------------------------------------------------------|-----|
|   | <b>a</b> <u></u>                                                                                                    | Drivepacks 🥥                                                                                                    |     |
|   | Name : NULL Pack Owner : root                                                                                                    | NULL Pack                                                                                                    | s Ø |
|   | Comment : Null drive pack                                                                                                    | •                                                                                                    |     |
|   | List of drives           Image: NULLDrive                                                                                             |                                                                                                    |     |
|   | Current drive priority:                                                                                                    | • 0                                                                                                    |     |
|   | <ul> <li>09-27-98 03:34 You have success</li> <li>09-27-98 03:34 You have success</li> <li>09-27-98 03:34 You have success</li> </ul> | sfully created drivepack 'NULL Pack'<br>sfully loaded the list of drivepacks<br>sfully loaded drivepack 'NULL Pack'! | !   |
|   | 🐻 new 🅎 🖃                                                                                                    |                                                                                                    | ×   |

Fig. 18.2 - Drivepack Screen before modification

Press the 'NEW' icon and fill in the screen as shown:

|                                                                                              | Drivepacks                                                                 |                                      |
|----------------------------------------------------------------------------------------------|----------------------------------------------------------------------------|--------------------------------------|
| 3                                                                                            | Drivepacks                                                                 |                                      |
| Name : DAT<br>Owner : root<br>Comment : drive<br>Number of drives:<br>DAT Drive<br>DAT Drive | Pack pack for Dat drives All ist of drives 1 ty: 1 V                       | Drivepacks                           |
| <ul> <li>09-27-98 06:03 You</li> <li>09-27-98 06:03 You</li> </ul>                           | i have successfully loaded the list<br>i have successfully loaded drivepac | : of drivepacks !<br>ck ^NULL Pack?! |
|                                                                                              | 1                                                                          |                                      |

Fig. 18.3 - Creation of a new Drivepack

Press the check box to record your selection.

|                                                                                                    | Drivepacks                                                                                   |                                                         |
|----------------------------------------------------------------------------------------------------|----------------------------------------------------------------------------------------------|---------------------------------------------------------|
|                                                                                                    | Drivepacks                                                                                   |                                                         |
| Name : DAT Pack<br>Owner : root<br>Comment : drive pack fo<br>Number of drives:                                                                | or Dat drives                                                                                | Drivepacks                                              |
| DAT Drive                                                                                                    | Irives Ø                                                                                     |                                                         |
| Current drive priority:                                                                                                    | 1 🕂 🥝 🤇                                                                                      | » <mark>۲</mark>                                        |
| <ul> <li>09-27-98 06:05 You have</li> <li>09-27-98 06:05 You have</li> <li>09-27-98 06:05 You have</li> <li>09-27-98 06:05 You have</li> </ul> | successfully created drivepa<br>successfully loaded the list<br>successfully loaded drivepad | ack 'DAT Pack' !<br>: of drivepacks !<br>:k 'DAT Pack'! |
| 🗃 new 🅎 🖃                                                                                                    |                                                                                              |                                                         |

Fig. 18.4 - Modified Drivepacks Screen

Press the check box to return to the Server Administration screen.

# 3.3.4 Create a Tape Pool Definition

While on the Server Administration screen, choose *Tapes* in the menu, then *Pools Management* in the pop-up menu:

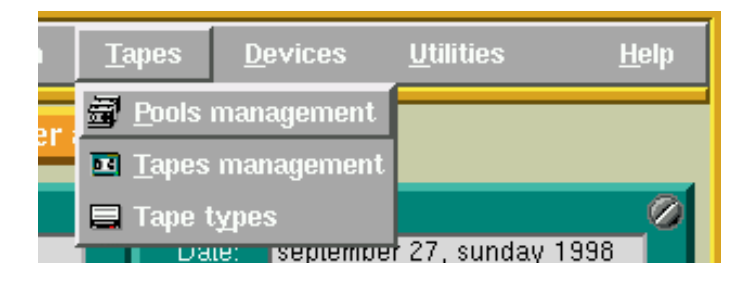

Fig. 19.1 - Selecting the Pools Management Screen

The following screen will be displayed:

|          | Pools management                           |          |
|----------|--------------------------------------------|----------|
| 5        | Pools management                           |          |
| SC<br>NI | ratch pool<br>JLL Pool                     |          |
| 09-2     | 27-98 06:05 You have successfully loaded a | the list |
| <b>1</b> | ew 🕎 🔍 🛄 🗹                                 | ×I       |

Fig. 19.2 - Pools Management Screen

Click on the 'NEW' button and fill in the fields as shown below:

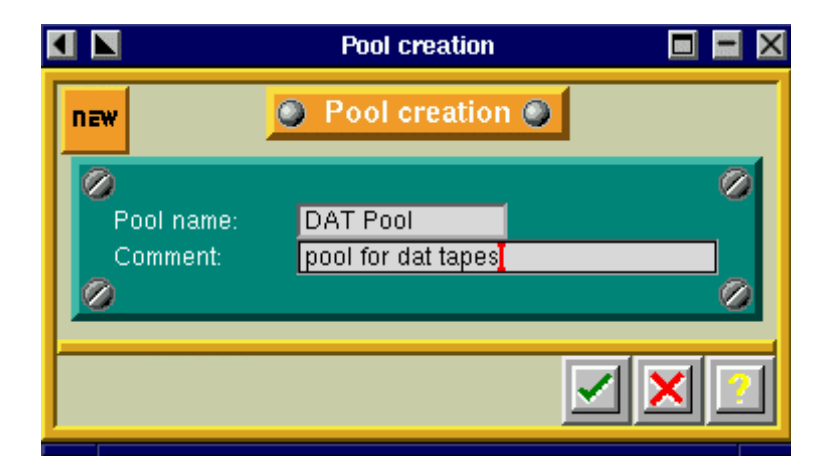

Fig. 19.3 - Pool Creation Screen

Press the check box to record your selection. Then, the following screen will be displayed:

|   | Pools management 🛛 🗖 🗖 🛛                                                                                    |
|---|----------------------------------------------------------------------------------------------------|
| 5 | Pools management                                                                                            |
| 0 | scratch pool<br>DAT Pool<br>NULL Pool                                                                       |
|   | 9-27-98 06:08 You have successfully created pool 'D(<br>9-27-98 06:08 You have successfully loaded the list |
| 3 | new 🧊 🔍 🛄 🛛 🗹 🔀 🕐                                                                                           |

Fig. 19.4 - Pools Management Screen

# 3.3.5 Create a Tape Definition

To make sure that the pools management screen is displayed, choose *Tapes* in the menu, then *Pools Management* in the pop-up menu while being on the Server Administration screen:

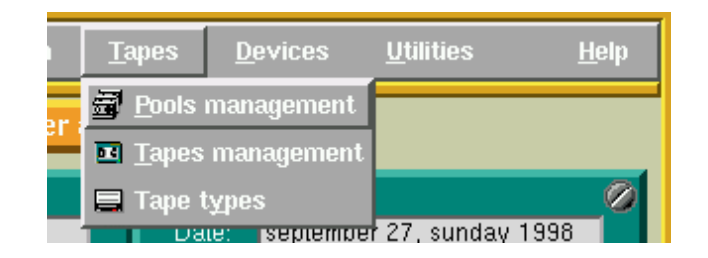

Fig. 20.1 - Selecting the Pools Management Screen

The following screen will be displayed:

| K |          | Pools management 🛛 🗖 🗖 🔀                                                                                    |
|---|----------|----------------------------------------------------------------------------------------------------|
|   | <b>a</b> | Pools management                                                                                            |
|   | 0        | scratch pool<br>DAT Pool<br>NULL Pool                                                                       |
|   | 0        | 9-27-98 06:08 You have successfully created pool 'DF<br>9-27-98 06:08 You have successfully loaded the list |
|   | 3        | new 🥎 🔍 🔔 🗹 🗹 🗹                                                                                             |

Fig. 20.2 - Pools Management Screen

To create tapes within the DAT Pool, select and double click on DAT Pool. The following screen will be displayed:

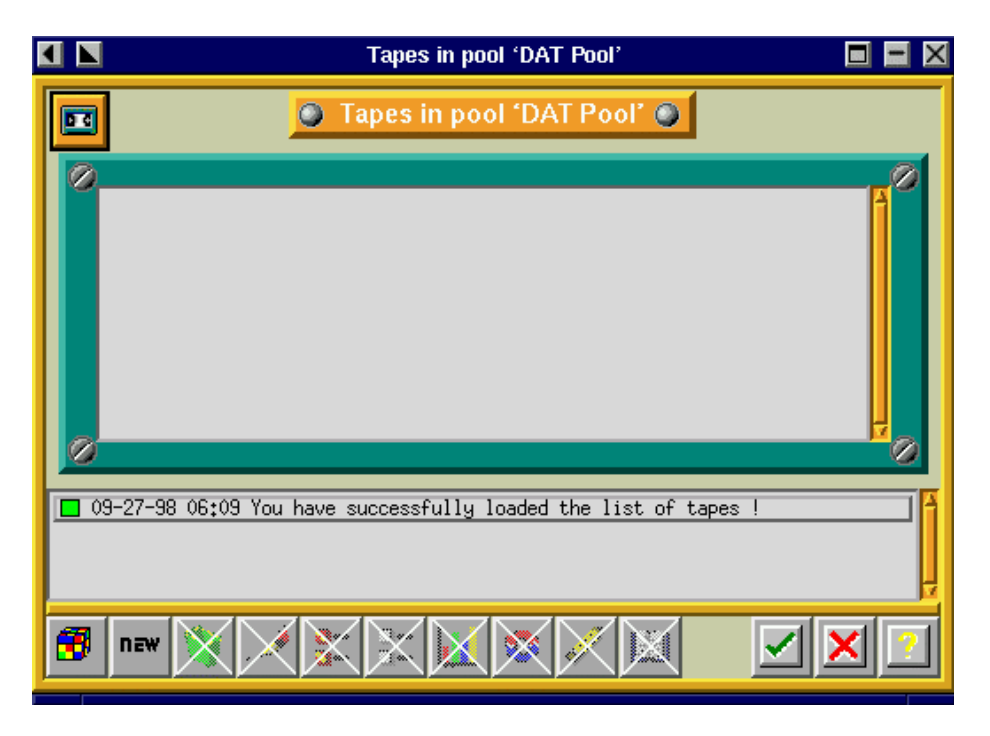

Fig. 20.3 - Tapes in Pool 'DAT Pool' Screen

Press the 'NEW' button and fill in the fields has shown:

| K |                                     | Create tape(s)               |                  |
|---|-------------------------------------|------------------------------|------------------|
|   | new                                 | Create tape(s)               |                  |
|   | Tape name:                          | DAT tape-                    | 0                |
| I | First number:                       | 1 Last number:               | 4                |
| I | Owner:                              | root                         | Decusia          |
|   | Authorizations:                     | <u>D</u> elete <u>C</u> lean | Rec <u>y</u> cie |
| I | Recycling dest.:<br>Recycling mode: | FIFO                         |                  |
| I | Current pool:                       |                              |                  |
|   |                                     |                              |                  |
|   |                                     |                              |                  |

Fig. 20.4 - Create Tape(s) Screen

Note:

You must select the correct type of your tape in the 'Type'-Field. This example uses 90 m DAT tapes. If you use other tapes, choose the correct type in the pop-up menu.

Press the check box to record your selection. The following screen will display the 4 DAT tapes that you just created:

| K |                                                                                                    | Tapes in pool 'DAT                                                 | Pool'                                                       |  |
|---|----------------------------------------------------------------------------------------------------|--------------------------------------------------------------------|-------------------------------------------------------------|--|
|   | •                                                                                                    | Tapes in pool 'DA'                                                 | T Pool' 🥥                                                   |  |
|   | DAT tape-1<br>DAT tape-2<br>DAT tape-3<br>DAT tape-4                                                        | free<br>free<br>free<br>free                                       | 00001<br>00002<br>00003<br>00004                            |  |
|   | 09-27-98 06:12 You have     09-27-98 06:12 You have     09-27-98 06:12 You have     09-27-98 06:12 You have | successfully created<br>successfully loaded<br>successfully loaded | '4/4' tapes !<br>the list of tapes !<br>the list of tapes ! |  |

Fig. 20.5 - Example for Tapes in Pool 'DAT Pool'

Close this window and the *Pools Management* screen by clicking the check box. You will automatically return to the *Server Administration* screen.

# 3.3.6 Perform an Interactive Backup Using the Definitions Created

Place a new unused tape in your tape drive.

While being on the Server Administration screen, select *Backup* on the menu and *Interactive Backup* in the pop-up menu.

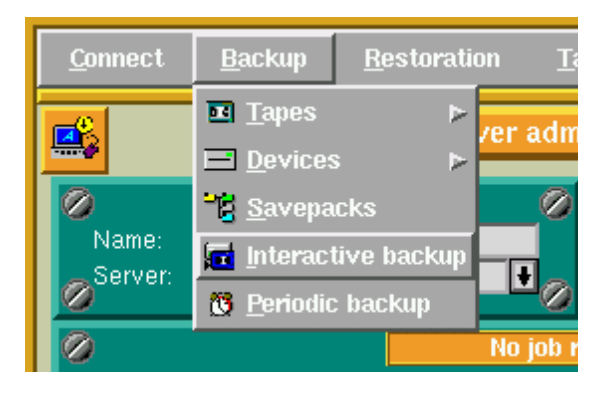

Fig. 21.1 - Selecting the Interactive Backup Screen

The following screen will be displayed:

| <b>1</b>                                                     | Interactive backup                          |  |
|--------------------------------------------------------------|---------------------------------------------|--|
| Savepack:<br>Drivepack:<br>Pool:                             | Test savepack 🚽<br>DAT Pack 🔮<br>DAT Pool 🔮 |  |
| Туре:                                                        | Total Backup 🖨 Standard 🖨                   |  |
| Tape strategy:<br>Valid for:                                 | Complete existing tapes 🖨<br>30 Day(s)      |  |
| Parallelism:<br>Tag:<br>Comment:                             | Default 🖶 Use emails 🚔                      |  |
| 1999/09/14 12:11 You have successfully loaded the list of ba |                                             |  |
| <b>a</b> a 76                                                |                                             |  |

Fig. 21.2 - Interactive Backup Screen

Note:

Make sure that

- the Savepack field is set to 'Test savepack'.
- the Drivepack field is set to 'DAT Pack'. This contains your DAT drive.
- that the Pool field is set to 'DAT Pool'. This contains your DAT tapes.

As soon as this is done, press the check box to start the interactive backup. A screen similar to the following one will be displayed:

|                                                                                                    | arkeia                                             |                                                                    |  |
|----------------------------------------------------------------------------------------------------|----------------------------------------------------|--------------------------------------------------------------------|--|
| 00h00'09"<br>Server redhat60<br>Savepack Test savepac<br>Drivepack DAT Pack<br>Pool DAT Pool<br>Cruise unlimited                | 0<br>0000 0006<br>Backup Speed                     | Speed in MB/min<br>Instant Average<br>43 38<br>34 files<br>1 drive |  |
|                                                                                                    | 1 DAT Drive<br>43 MB/min<br>DAT tape-1             |                                                                    |  |
| Name Drive                                                                                                    | e Speed Current directory<br>45 redhat60:/portages | # flows: 1                                                         |  |
| 1999/09/14 12:12 [1] Trying to connect to "redhat60"         4           1999/09/14 12:12 [1] Connected to "redhat60"         4 |                                                    |                                                                    |  |
| 9 🕼 🗙 🎜 🔍                                                                                                    |                                                    |                                                                    |  |

Fig. 21.3 - Interactive Backup Screen

Arkeia is now backing up your system. The data is being written on your tape drive. Once the speedometer needles start moving, you can cancel the backup by pressing the *Stop* icon. Click on *yes* when you are asked for a confirmation.

You have now successfully completed a real backup of your Arkeia backup server.

# Personal Notes:

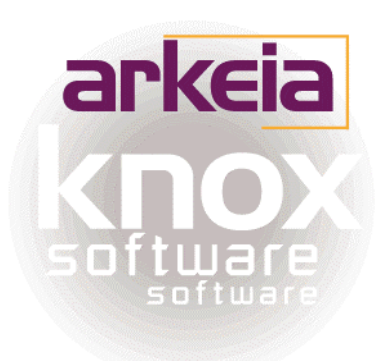